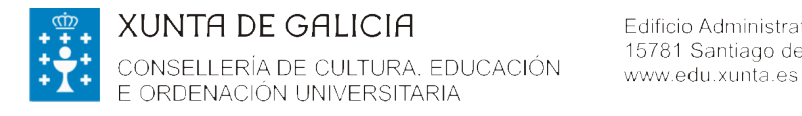

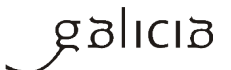

# **PREGUNTAS FRECUENTES**

Axudas de mobilidade complementarias ás achegadas pola Unión Europea no marco do Programa comunitario *"Erasmus* +, para o alumnado do Sistema universitario de Galicia que participa en Erasmus Estudos no curso 2016/17.

# 

### 1. Quen pode solicitala?

O alumnado das universidades do Sistema universitario de Galicia (en diante,SUG) que participa **en** *Erasmus Estudos* durante o curso académico 2016/17.

## 2. Onde se publica a convocatoria e as súas bases?

Publícase no Diario Oficial de Galicia (en diante, DOG) número 1 do 2 de xaneiro de 2017 e corresponde á Orde do 14 de decembro de 2016.

| Encontre a súa informaciór | n Familias Alumnado Profesorado Centros Empresas                                                                                                    |
|----------------------------|----------------------------------------------------------------------------------------------------|
| Bolsas                     | ♠ Inicio                                                                                                    |
|                            | Axudas de mobilidade complementarias ás achegadas pola<br>Unión Europea no marco do programa comunitario Erasmus+,<br>para o alumnado do SUG que participa en Erasmus Estudos no<br>curso 2016/2017                                                                                                    |
|                            | Escoitar Lun, 02/01/2017 - 09:18                                                                                                    |
|                            | Xúntase a Orde do 14 de decembro 2016 pola que se establecen as bases reguladoras e se procede á convocatoria de axudas de<br>mobilidade complementarias ás achegadas pola Unión Europea no marco do programa comunitario Erasmus+, para o alumnado<br>do Sistema universitario de Galicia que participa en Erasmus Estudos no curso 2016/17. |
|                            | O prazo de presentación de solicitudes será dun mes, contado desde o día seguinte ao da publicación desta convocatoria<br>no Diario Oficial de Galicia                                                                                                    |
|                            | <ul> <li>Orde do 14 de decembro 2016 (DOG)</li> <li>Extracto da Orde do 14 de decembro 2016 (DOG)</li> </ul>                                                                                                    |

Podes consultala na seguinte ligazón http://www.edu.xunta.gal/portal/node/20922

## 3. Cal é o prazo de presentación de solicitudes?

Desde o 3 de xaneiro ata o 2 de febreiro de 2017, ambos inclusive.

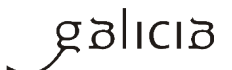

## 4. Que requisitos debo cumprir?

a) Ser cidadán/á da Unión Europea ou estranxeiro/a non comunitario/a con residencia legalizada no Estado español.

b) Estar matriculado no curso 2016/17 en calquera das universidades públicas do SUG para realizar estudos universitarios oficiais conducentes a unha titulación de grao, licenciatura, diplomatura, enxeñaría, arquitectura, enxeñaría técnica ou arquitectura técnica.

c) Participar no programa de mobilidade universitaria con fins de estudos con autorización da universidade de orixe e ser beneficiario/a da axuda do programa *Erasmus* + xestionada polo Servizo Español para a Internacionalización da Educación.
 e) Non ter gozado desta axuda complementaria en convocatorias anteriores.

#### 5. Que supostos están excluídos desta convocatoria?

a) Se foi beneficiario/a desta axuda en convocatorias anteriores.

b) O alumnado de nacionalidade distinta á española que realiza a mobilidade no seu país de orixe.

c) As mobilidades que non sexan Erasmus–Estudos.

## 6. Un alumno/a dun máster universitario oficial, pode solicitar esta axuda?

Non, esta axuda non vai dirixida ao alumnado de máster universitario. Vai destinada exclusivamente ao alumnado matriculado no SUG en titulacións de grao, licenciatura, enxeñaría, arquitectura, diplomatura, enxeñaría técnica e arquitectura técnica.

## 7. Cal é o período máximo e mínimo do financiamento da estadía?

As axudas concederanse para estadías dun máximo de nove (9) meses e dun mínimo de tres (3) meses.

#### 8. Cal é a súa contía?

En función dos grupos de países determinados no programa *Erasmus* +, a contía será:

- a) De 175 euros/mes para un país de destino do grupo 1.
- b) De 145 euros/mes para un país de destino do grupo 2.
- c) De 105 euros/mes para un país de destino do grupo 3.

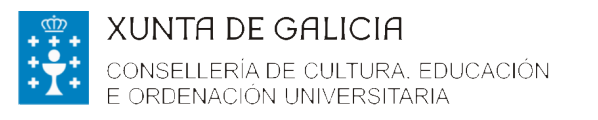

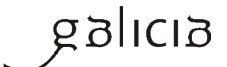

### 9. Que países pertencen a cada un destes grupos?

| Grupo 1                          | Dinamarca, Irlanda, Francia, Italia,     |
|----------------------------------|------------------------------------------|
| Países do programa con custos de | Austria, Finlandia, Suecia, Reino Unido, |
| vida superiores                  | Liechtenstein, Noruega, Suíza            |
| Grupo 2                          | Bélxica, República Checa, Alemaña,       |
| Países do programa con custos de | Grecia, Croacia, Chipre, Luxemburgo,     |
| vida medios                      | Países Baixos, Portugal, Eslovenia,      |
|                                  | Islandia, Turquía                        |
| Grupo 3                          | Bulgaria, Estonia, Letonia, Lituania,    |
| Países do programa con custos de | Hungría, Malta, Polonia, Romanía,        |
| vida inferiores                  | Eslovaquia, Antiga República Iugoslava   |
|                                  | de Macedonia                             |

## 10. Cales son as fases do procedemento ED417A?

| FASES DO PROCEDEMENTO                              |                                                                                                    |
|----------------------------------------------------|----------------------------------------------------------------------------------------------------|
| 1ª Fase: presentación de solicitudes               | <ul> <li>Tes ata o día 2 de febreiro de 2017 para presentar<br/>en liña o formulario de solicitude (anexo I, ED417A) e<br/>a documentación.</li> <li>Se presentas a solicitude fóra dese prazo non poderás<br/>optar á bolsa.</li> </ul>                                                                                                    |
| 2ª Fase: Prazo de emenda de erros e documentación. | <ul> <li>Publicación da listaxe provisional de solicitudes admitidas e excluídas por documentación. (http://www.edu.xunta.gal/portal/node/20922)</li> <li>Na listaxe de solicitudes excluídas sinalaranse os motivos de exclusión.</li> <li>Tes 10 días para emendar erros e presentar a documentación que che falte.</li> <li>Si deixas pasar eses 10 días sen facelo entenderase que desistes da túa petición.</li> </ul>                                        |
| <b>3ª Fase</b> : Selección                         | <ul> <li>Primeiro: todos/as os/as solicitantes que cumpran os requisitos establecidos na convocatoria e teñan a documentación completa no prazo sinalado, recibirán a axuda económica establecida no artigo 4.3 da orde de convocatoria.</li> <li>Segundo: Una vez distribuída a contía uniforme anterior, o orzamento restante dispoñible, se o houber, adxudicarase entre os/as solicitantes que posúan unha maior media no seu expediente académico,</li> </ul> |

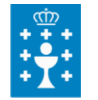

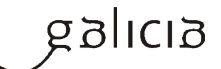

|                                                 | orzamento.<br>- A comisión avaliadora fará a proposta de resolución e<br>a elevará ao Conselleiro de Cultura, Educación e<br>Ordenación Universitaria para que resolva.<br>- Na proposta de resolución incluirase a listaxe de<br>beneficiarios/as e de solicitudes denegadas.                                                                                                    |
|-------------------------------------------------|----------------------------------------------------------------------------------------------------|
| <b>4ª Fase</b> : publicación no DOG e pagamento | <ul> <li>A resolución publicarase no DOG e no portal educativo<br/>da Consellería de Cultura, Educación e Ordenación<br/>Universitaria<br/>(http://www.edu.xunta.gal/portal/node/20922)</li> <li>O pagamento realizarase na conta bancaria que<br/>indicaches na túa solicitude.</li> </ul>                                                                                                    |
| 5ª Fase: recursos                               | Contra esa resolución poderás interpoñer <b>recurso</b><br><b>potestativo de reposición</b> ante o Conselleiro de<br>Cultura, Educación e Ordenación Universitaria no prazo<br>dun mes a partir da publicación da resolución no DOG<br>ou <b>recurso contencioso-administrativo</b> ante a Sala<br>do Contencioso Administrativo do Tribunal Superior de<br>Xustiza de Galicia no prazo de dous meses. |

#### 11. Onde podo informarme?

| Canais de información                                                                         | Enderezos e teléfonos                                                                                                    |
|-----------------------------------------------------------------------------------------------|----------------------------------------------------------------------------------------------------|
| Consultas electrónicas relacionadas coa convocatoria                                          | orientacion.sug@edu.xunta.es                                                                                                    |
| Consultas telefónicas                                                                         | 981 545 431 / 981 545 433                                                                                                    |
| Consultas presenciais                                                                         | Consellería de Cultura, Educación e Ordenación<br>Universitaria<br>Secretaría Xeral de Universidades<br>Servizo de Apoio e Orientación aos Estudantes<br>Universitarios<br>Edificio administrativo de San Caetano, s/n,<br>15781 Santiago de Compostela, A Coruña. |
| Consultas relacionadas coas dificultades técnicas ou co proceso de obtención dos formularios. | 012 (teléfono de información)<br>012@xunta.gal                                                                                                    |

#### 12. Que documentación necesito achegar xunto co formulario de solicitude?

Só o formulario (anexo I, modelo normalizado ED 417A). Sempre que autorices na solicitude a consulta dos teus datos alí sinalados.

Se como solicitante non autorizas á Consellería de Cultura, Educación e Ordenación Universitaria para esa consulta terás que presentar os documentos que acrediten eses datos.

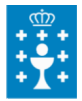

 

 XUNTA DE GALICIA
 Edificio Administrativo San Caetano. s/n

 CONSELLERÍA DE CULTURA. EDUCACIÓN
 15781 Santiago de Compostela

 www.edu.xunta.es
 www.edu.xunta.es

 E ORDENACIÓN UNIVERSITARIA

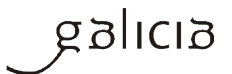

#### 13. Son compatibles estas axudas con calquera outra para o mesmo fin?

Si, son compatibles con outras axudas e subvencións concedidas para a mesma finalidade, calquera que sexa a súa natureza ou entidade que a conceda.

# 14. Debo presentar algún documento xustificativo na Secretaría Xeral de Universidades unha vez que se me concedeu a axuda e realicei a estadía?

Non, unha vez finalizado o período de estancia as oficinas de relacións internacionais das universidades do SUG remitirán unha certificación do órgano competente onde conste unha relación de todos/as os/as alumnos/as que realizaron o programa de intercambio e a súa duración

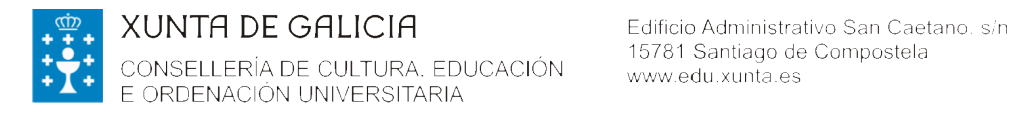

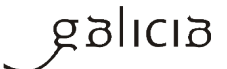

# -PRESENTACIÓN DA SOLICITUDE

#### Recoméndase utilizar Internet Explorer.

#### Accedes á sede electrónica da Xunta de Galicia https://sede.xunta.gal/portada.

Buscas no enlace de acceso directo no apartado de Guía de procedementos e servizos o formulario de solicitude ED417A.

| SEDE<br>ELECTRÓ                                                               | NICA                                                                               |                              |                                                           |                                                                                              |            |                         | XUNTA<br>DE GALIC                              | IA |
|-------------------------------------------------------------------------------|------------------------------------------------------------------------------------|------------------------------|-----------------------------------------------------------|----------------------------------------------------------------------------------------------|------------|-------------------------|------------------------------------------------|----|
| MENTOS E SERVIZOS                                                             | SERVIZOS COMÚNS                                                                    | QUE É A SEDE?                | CARPETA DO CIDADÁN                                        | AXUDÁMOSLLE                                                                                  |            |                         | Buscar                                         | ٩  |
| .0                                                                            | Avisos<br>12/12/16   08:00 A inclusión d<br>solicitar a alta en Chave365           | e centros das áreas sa       | initarias de Vigo e A Coruña                              | eleva a 337 os puntos nos                                                                    | s que      | Þ                       | Carpeta do cidadán<br>Expedientes e borradores | ** |
| J.                                                                            | 18/11/16   11:57 Xa se pode s                                                      | olicitar Chave385 nos        | centros de saúde da área s                                | anitaria de Pontevedra                                                                       | Ver todos  |                         | Chave365<br>A sede sen certificado             | »  |
| Guía de proces<br>Consulte todos os pro                                       | lementos e servizos<br>ocedementos dispoñibles                                     |                              | ED417A                                                    |                                                                                              | × <b>Q</b> | Information             | ci <del>ón sob</del> re a sede                 |    |
| Últimos publicados                                                            | Máis consultados                                                                   | En prazo                     | ED417A Axudas<br>comunitario de mu<br>Prazo de presentaci | complementarias do programa<br>obilidade de estudantes Erasr<br>Ion: 03/01/2017 - 02/02/2017 | a<br>mus+. | , Identific<br>, Normat | ación da sede<br>iva<br>ados admitidos         |    |
| razo de presentación de s<br>D504E Axudas a centro<br>lumnado en linguas extr | olicitudes: 05/01/2017 - 06/02/201<br>vs privados concertados para a<br>ranxeiras. | 7<br>contratación de auxili  | iares de conversa para mell                               | orar a competencia lingüist                                                                  | íca do     | , Pregun                | tas frecuentes<br>de axuda                     |    |
| Prazo de presentación de s<br>N414D Axudas urxentes<br>rulnerables            | olicitudes: 05/01/2017 - 15/12/201<br>de tipo social (AUXS) para ev                | 7<br>itar os cortes de subm  | inistración eléctrica e gas á                             | s persoas economicamente                                                                     | e máis     | , Calenda               | ario e hora oficiais<br>ción dos certificados  |    |
| Prazo de presentación de s<br>VIR285A Autorización co                         | olicitudes: 04/01/2017 - 30/07/201<br>mo persoa solicitante de axud                | 7<br>a de leite para escolar | es e como subministradora.                                |                                                                                              |            | , Suxesti               | ións e queixas                                 |    |
| Prazo de presentación de s<br>VIR265B Inicio da submir                        | olicitudes: Aberto todo o ano<br>nistración de produtos lácteos                    | aos centros escolares        |                                                           |                                                                                              |            | Ligazón                 | s de interese                                  |    |
|                                                                               |                                                                                    |                              |                                                           |                                                                                              |            | Pog                     | Diario Oficial de<br>Galicia                   |    |
|                                                                               |                                                                                    |                              |                                                           | uns uns un                                                                                   | Vertodos   |                         |                                                |    |

#### Inicias a presentación electrónica

Para acceder á tramitación en liña podes facelo por unha destas vías:

- Co certificado dixital: mediante certificado electrónico admitido pola sede ou -DNI electrónico (http://www.xunta.gal/certificado-e-sinatura-dixitais)
- Coa Chave 365: para a súa solicitude, é necesario que a persoa interesada acuda persoalmente a algún dos órganos ou unidades administrativas que realizan as funcións de rexistro de usuarios de Chave365 e acredite a súa identidade mostrando o seu DNI ou tarxeta de residencia (NIE) para os cidadáns extracomunitarios. Os cidadáns comunitarios que non teñan a tarxeta de residencia presentarán o Certificado de rexistro de cidadáns da Unión e o seu pasaporte.

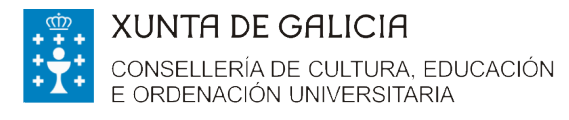

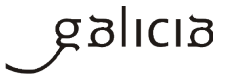

 Podes solicitala nas oficinas que se indican na seguinte ligazón <u>http://www.xunta.gal/chave365/solicitude</u>

Se non dispós destes medios podes nomear un representante para que presente a túa solicitude.

O representante debe acceder ao formulario de solicitude co seu certificado dixital ou coa Chave 365.

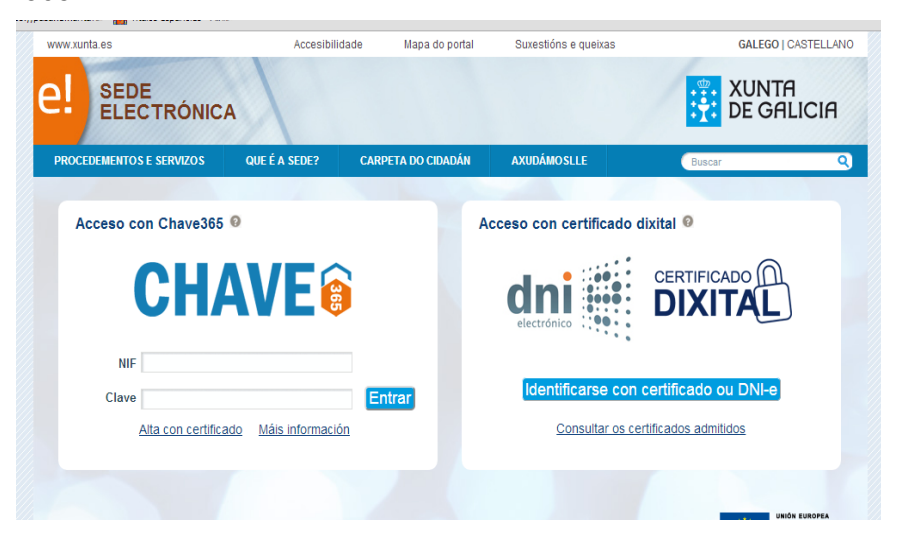

Recheas os campos do formulario.

|                                                                                                    |                                                                                                    |                                                                                                    |                                                                                                    |                                                               | Presentar Garo                                      | lar Cance  |
|----------------------------------------------------------------------------------------------------|----------------------------------------------------------------------------------------------------|----------------------------------------------------------------------------------------------------|----------------------------------------------------------------------------------------------------|---------------------------------------------------------------|-----------------------------------------------------|------------|
| INCODENDITO<br>NUDAS COMPLEMENTARIAS DO 1980<br>RASINUS+                                                                                                    | IGHAMA CO                                                                                                    | MUNITARIO DE MOBILIDAD                                                                                                    | E DE ESTUDANTES                                                                                                    | cós                                                           | ED417A                                              | SOLICITUDE |
| UR80 2018/17                                                                                                    |                                                                                                    | « Amorior Pásina 1                                                                                                    | ← Seguine >                                                                                                    |                                                               |                                                     |            |
| DATO 8 DA PER 80A 80LICITAN                                                                                                    | TE                                                                                                    |                                                                                                    |                                                                                                    |                                                               |                                                     |            |
| NOME                                                                                                    | PRIMEIRO                                                                                                    | APELIDO                                                                                                    | SEGUNDO APELIDO                                                                                                    |                                                               | NIF                                                 |            |
| TEO DE VÍA                                                                                                    | NOME DA.                                                                                                    | via                                                                                                    |                                                                                                    | NÜMERO                                                        | BLOCKLE ANDAR                                       | PORTA      |
| Seleccione Y                                                                                                    |                                                                                                    |                                                                                                    |                                                                                                    |                                                               |                                                     |            |
| PARROQUIA                                                                                                    |                                                                                                    |                                                                                                    | LUGAR                                                                                                    |                                                               |                                                     |            |
| CP PROVINCIA                                                                                                    |                                                                                                    | CONCELLO                                                                                                    |                                                                                                    |                                                               | LOCALIDADE                                          |            |
| Seleccione                                                                                                    | ~                                                                                                    | Seleccione                                                                                                    |                                                                                                    | ~                                                             |                                                     |            |
| TELÉFONO TELÉFONO                                                                                                    | MÓBIL                                                                                                    | CORREO ELECTRÓNICO                                                                                                    |                                                                                                    |                                                               |                                                     |            |
|                                                                                                    |                                                                                                    | · · · · · · · · · · · · · · · · · · ·                                                                                                    |                                                                                                    |                                                               |                                                     |            |
| E, NA 3UA REPRESENTACIÓN<br>NOME                                                                                                    | (deberá aor<br>PRIMEIRO<br>TIFICACIÓR<br>solicitente                                                                                                    | N                                                                                                    | on fidedigna por oalque<br>SEQUIND APELIDO                                                                                                    | era medio v                                                   | dildo en dereito)<br>NP                             |            |
| E, NA SÚA REPRE SENTACIÓN<br>NOUE<br>DATOS PARA EFECTOS DE NO<br>Novigans O Prese<br>Tadas es confractos as prevens inter<br>Tadas es confractos as prevens inter<br>Tadas es confractos as prevens inter<br>Tadas es confractos as descence<br>Tes.EF.CNO MÓRE. COPRED E                                                                                                    | (deberá aor<br>PRIMEIRO<br>TIFICACIÓN<br>solicitarte<br>mades realiza<br>tilicado electro<br>relicado electro<br>tilicado electro<br>tilicado electro                                                                                                    | Aditarce a representad<br>APELEDO                                                                                                    | on fidedigna por ealque<br>BEGUNDO APELIDO<br>Internetional<br>Internetional<br>Internetional<br>Internetional<br>Internetional<br>Internetional<br>Internetional<br>Internetional<br>Internetional                                                                                                    | notificación e<br>seguir:                                     | Allido en deretto)                                  | še@,       |
| E, NA 10A REPRESENTACIÓN<br>NOME<br>DATOS PARA EFECTO DE NO<br>Divisiona Company<br>Temponie a company<br>Temponie a compan | (deberá sor<br>PRIMELIRO<br>TEFICACIÓN<br>solicitaria<br>madas mallas<br>selecita electro<br>n da notificas<br>LECTRÓNICO                                                                                                    | editarse a representaci<br>APELIDO<br>N O Perma<br>assess să par exados alacted<br>rence anacimes să celedrinea ale<br>o<br>o<br>man ca dasse cornegrados re                                                                                                    | on filedigna por osigu<br>BEGUNDO APELIDO<br>mepresentante<br>mos a través do Eleterna de<br>mos refuesta.<br>e siléros mósti faciliados a                                                                                                    | notificación e<br>seguir:                                     | valido en deretto)<br>har                           | še@,       |
| E, NA 10A REPRESENTACIÓN<br>NICHE<br>DATOS PARTA EFECTOS DE NO<br>NICISION DE PARTA EFECTOS DE NO<br>NICISIONES DE NO<br>NICISIONES DE NO<br>NICISIONES DE NO<br>NICISIONES DE NO<br>NICISIONES DE NO<br>DE NICISIONES DE NICISIONES<br>DATOS ELANCARIOS<br>DATOS ELANCARIOS<br>DIGUNES ANOS ANOS ANOS<br>DISTORES ANOS ANOS ANOS<br>DISTORES ANOS ANOS ANOS ANOS<br>DISTORES ANOS ANOS ANOS<br>DISTORES ANOS ANOS ANOS ANOS<br>DISTORES ANOS ANOS ANOS ANOS<br>DISTORES ANOS ANOS ANOS<br>DISTORES ANOS ANOS ANOS<br>DISTORES ANOS ANOS ANOS<br>DISTORES ANOS ANOS ANOS ANOS<br>DISTORES ANOS ANOS ANOS ANOS<br>DISTORES ANOS ANOS ANOS ANOS<br>DISTORES ANOS ANOS ANOS ANOS<br>DISTORES ANOS ANOS ANOS ANOS<br>DISTORES ANOS ANOS ANOS ANOS<br>DISTORES ANOS ANOS ANOS ANOS<br>DISTORES ANOS ANOS ANOS ANOS<br>DISTORES ANOS ANOS ANOS ANOS<br>DISTORES ANOS ANOS ANOS ANOS ANOS<br>DISTORES ANOS ANOS ANOS ANOS ANOS<br>DISTORES ANOS ANOS ANOS ANOS ANOS ANOS<br>DISTORES ANOS ANOS ANOS ANOS ANOS ANOS ANOS<br>DISTORES ANOS ANOS ANOS ANOS ANOS ANOS<br>DISTORES ANOS ANOS ANOS ANOS ANOS ANOS ANOS<br>DISTORES ANOS ANOS ANOS ANOS ANOS ANOS ANOS<br>DISTORES ANOS ANOS ANOS ANOS ANOS ANOS ANOS ANO                                                                                                    | (deberá sor<br>PRIMELIRO<br>TIFFICACIÓN<br>solicitaria<br>madas nationalizaria<br>relacita nationalizaria<br>relacita nationalizari<br>relacita nationalizaria<br>relacita nationalizaria<br>relacita nat                                                                                                    | edifarse a representació<br>APELDO<br>N<br>Persoa<br>azona al per vedeta distoli<br>conce asecularista an M <sup>2</sup> de per<br>esta as conve delatifica al<br>O                                                                                                    | On fidedigna por selique<br>BEOLINDO APELIDO<br>Impresentares<br>Impresentares<br>Impresentares<br>Impresentares<br>Impresentares<br>Impresentares<br>Interne di Contenti India<br>Conte Balvicantes de Citato                                                                                                    | notificación e<br>notificación e<br>seguir:<br>ada.<br>erros) | ratifico en deretto)<br>NF                          | 4e@,       |
| E, NA UJA REPRESENTACIÓN<br>INGIE<br>DATOS PARA EFECTOS DE HO<br>India antificación de la consentación<br>Testa en antificación en encano testa<br>Testa en antificación en encano testa<br>Testa en antificación en encano testa<br>Testa encano de la consentación<br>Testa encano de la consentación<br>Encanose antes de la encano testa<br>Datos es a defina enconocidades<br>Datos es a defina enconocidades<br>definados es a defina enconocidades<br>definados es a definados es a definados e                                                                                                    | (deberá aor<br>PRIMEIRO<br>TIFICACIÓN<br>solicitarie<br>nadas marías<br>fiscado siero<br>nada notificas<br>LECTRÓNICO                                                                                                    | APELDO APELDO N C Press Press  | on fidedigna por selique<br>discussos APELIDO<br>expressorarem<br>mana a transit<br>ex téreso da distore a di<br>ex téreso reddi locitados a<br>ex téreso a cores bancaria indo                                                                                                    | notificación e<br>seguir:<br>ada.<br>cros)                    | ratifico en deretto)<br>NF                          | šeĝ.       |
| E, NA 10A REPRESENTACIÓN NICHE      ENTON PARA EFECTO 10 E NO      Morrison en la consentación en la consentación      Morrison en la consentación en la consentación      Morrison en la consentación en la consentación      Morrison en la consentación      DATO 1 EARCAROS      DOUIDE, Janese a rifa separacialidad      DATO 1 EARCAROS      DATO 1 EARCAROS                                                                                                    | (deberá sor<br>PRIMEIRO<br>TIFICACIÓN<br>solicitaria<br>mater nation<br>relacionera<br>las que son co<br>las que son co                                                                                                    | APELDO                                                                                                    | Alfieldigna por ealiger<br>Alfielando Arfiludo<br>expresentarios<br>expresentarios<br>exprese | notificación e<br>seguir:<br>acta.<br>crtos)                  | ABIGO en deretto)                                   | *eg,       |
| E, NA SUA REPRESENTACIÓN<br>INCIRE<br>DATOS PARA EFECTOS DE HÓ<br>Incistadas anóresidas el presente tela<br>Tabalas anóresidas el presente tela<br>Tabalas anóresidas el presente tela<br>Tela Anoresidas el presente tela<br>DATOS ESANCARIOS<br>DATOS ESANCARIOS<br>DATOS ESANCARIOS<br>DATOS ALADEMICOS<br>ESTUDOS ALA COMUNIDADE AUTOMOLINADES<br>DATOS ALADEMICOS<br>ESTUDOS ALA COMUNIDADE AUTOMOLINADES<br>MITULACIÓN                                                                                                    | (deberá sor<br>PRIMEIRO<br>TEFICACIÓN<br>sobilitaria<br>mates nation<br>nates nation<br>nates nation<br>nates nation<br>nates nation<br>nates nation<br>nates nation<br>nates nation<br>nates nation<br>nates nation<br>nates nation<br>nates nation<br>nates nation<br>nates nation<br>nates nation<br>nates nation<br>nates nation<br>nation<br>nation<br>nates nation<br>nation<br>nati | APELDO APELDO AP | An fidedigna por ealign Afficiando Arfiludo  spreaschares  spreaschares spreaschares  spreaschares spreaschares  spreaschares spreaschares spreaschares spreaschares spreaschares spreaschares spreaschares spreaschares spreaschares spreaschares spreaschares spreaschares spreaschares spreaschares spreaschares spreaschares spreaschares spreaschares spreaschares spreaschares spreasc                                                                                                    | netificación a<br>netificación a<br>seguir:<br>arda.<br>(TDS) | Altico en doretto)                                  | *cq;       |
| E, NA SUA REPRESENTACIÓN<br>INGIR<br>DOTO PARA EFECTO DE HO<br>Indiguesta en el conserva serva<br>Trada esa definición en en esa conserva<br>Trada esa definición en en esa conserva<br>Trada esa definición en en esa conserva<br>DENTO E ACADEMICO I<br>ENTRE LA COMUNICIÓN<br>DENTO E ACADEMICO I<br>ESTUDIOS NA COMUNIDADE AUTORI<br>MINIMENTREMORIO<br>TITULACIÓN<br>ESTUDIOS NO EXTRAVASERIO                                                                                                    | (deberá sor<br>PRIMEIRO<br>TEFICACIÓ<br>institutare<br>instato enere<br>instato enere<br>na da realizar<br>la, que son co<br>la, que son co                                                                                                    | APELDO APELDO AP | An fidedigna por asizor<br>stecuneo Articulo<br>myrean-fami<br>man a trunk de literar ak<br>man a trunk de literar ak<br>man a trunk de literar ak<br>man atrunk de literar ak<br>atrono A danih konceli trutk<br>atrono A danih konceli trutk<br>atrono A danih konceli trutk<br>atrono A danih konceli trutk                                                                                                    | notEcación e<br>siguir:<br>arda.<br>artos)                    | Allifo en deratiloj<br>INF<br>Lecrotras & Odeca har | *cq,       |
|                                                                                                    | (deberá aor<br>PISHEIRO<br>ITIFICACIÓI<br>solicitaria<br>solicitaria<br>solicitari<br>solicitari<br>solicitari<br>solicitari<br>solicitari<br>solicitari<br>sol                                                                                                    | APELDO                                                                                                    | An fidedigna por ealigue<br>afoundo APELIDO<br>mpresentarios<br>mare secondo de la contra de<br>more acordo de la contra de<br>more acordo de la contra de<br>contra terrar de la contra de<br>contra terrar de la contra de<br>contra de la contra de la contra de<br>contra de la contra de la contra de<br>contra de la contra de la contra de<br>contra de la contra de la contra de<br>contra de la contra de la contra de<br>contra de la contra del contra de<br>contra de la contra de la contra de<br>contra de la contra de la contra de<br>contra de la contra de<br>contra de la contra de<br>contra de la contra de<br>contra de la contra de<br>contra de la contra de<br>contra de<br>contra de la contra de<br>contra de<br>cont                                                                                                    | netReación e<br>seguir:<br>ardia.<br>ertos)                   | ditido en deretto)                                  | **@.       |

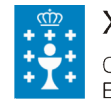

XUNTA DE GALICIA CONSELLERÍA DE CULTURA, EDUCACIÓN E ORDENACIÓN UNIVERSITARIA

Edificio Administrativo San Caetano, s/n 15781 Santiago de Compostela www.edu.xunta.es

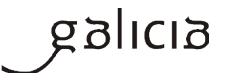

|                                                                                                    |                                                                                                    |                                                                                                    | Presen                                                                                                    | tar Garda                                                                                                    | ar Cancelar                                                                                                    |
|----------------------------------------------------------------------------------------------------|----------------------------------------------------------------------------------------------------|----------------------------------------------------------------------------------------------------|----------------------------------------------------------------------------------------------------|----------------------------------------------------------------------------------------------------|----------------------------------------------------------------------------------------------------|
| CEDEMENTO                                                                                                    |                                                                                                    |                                                                                                    | CÓDIGO DO PROC                                                                                                    | EDEMENTO                                                                                                    | DOCUMENTO                                                                                                    |
| JDAS COMPLEMENTARIAS DO PROGRAMA C<br>ASMUS+                                                                                                    | OMUNITARIO DE MOBILIDADE DE ESTUD                                                                                                    | ANTES                                                                                                    | ED41                                                                                                    | 7A                                                                                                    | SOLICITUDE                                                                                                    |
|                                                                                                    | < Amariar Páxina 2 🗸                                                                                                    | Seguinte >                                                                                                    |                                                                                                    |                                                                                                    |                                                                                                    |
|                                                                                                    |                                                                                                    |                                                                                                    |                                                                                                    |                                                                                                    |                                                                                                    |
| 1. Que en relación con outras axudas concedidas                                                                                                    | ou solicitadas:                                                                                                    |                                                                                                    |                                                                                                    |                                                                                                    |                                                                                                    |
| O Non solicitou nin se lle concedeu ningunha ou                                                                                                    | nna axuda para este mesmo proxecto e conor                                                                                                    | sptos para os calos :                                                                                                    | olicita esta subverto                                                                                                    | ión.                                                                                                    |                                                                                                    |
| O Si solicitos efou se lle concederon outras axua<br>slacionan:                                                                                                    | das para este mesmo prosecto e conceptos p                                                                                                    | ana da cales solicita                                                                                                    | esta subvención, qu                                                                                                    | e son as que a                                                                                                    | active active ac |
| ORGANISV                                                                                                    | 4D                                                                                                    | ESTADO                                                                                                    | 0                                                                                                    | IMPORTE (                                                                                                    | 6                                                                                                    |
|                                                                                                    |                                                                                                    |                                                                                                    |                                                                                                    |                                                                                                    |                                                                                                    |
|                                                                                                    |                                                                                                    |                                                                                                    |                                                                                                    |                                                                                                    |                                                                                                    |
| I his case do estar constante a medición doince                                                                                                    | to selicity in intersects DENDERITE No. or                                                                                                    | in de enfeitudes des                                                                                                    | enertes feroes aver                                                                                                    | IN DENECAD                                                                                                    |                                                                                                    |
| <ol> <li>No care or loter protecter a resolucion cargon</li> <li>Que todos os datos contidos nesta solicitade e</li> </ol>                                                                                                    | nas documentos que se achegan son certos.                                                                                                    | in de solorades der                                                                                                    | egenes, tenes cons                                                                                                    | OF DENESSALS                                                                                                    | n.                                                                                                    |
| <ol> <li>Non estar incursa en ningunha das circunstanci</li> <li>Non estar incursa en nineurita risea de inhabili</li> </ol>                                                                                                    | ias provietas no artigo 13 da Loi 38/2003, do                                                                                                    | 17 de novembro, se                                                                                                    | nal de subvencións.<br>le estine 10 de Lei 9/                                                                                                    | 2007 do 18 do                                                                                                    | make                                                                                                    |
| de subvencións de Galicia.                                                                                                    | and a contract of a contract of a second provides                                                                                                    |                                                                                                    | a ango to ae cel se                                                                                                    | and the state                                                                                                    |                                                                                                    |
| 5. Estar ao dia no pagamento de obrigas por reint<br>o activo 9 do movelamento de subversitios da Reil                                                                                                    | tegro de subvencións, conforme o artigo 10.2                                                                                                    | g) da Lei 9/2007, de                                                                                                    | 13 de xuño, de sub                                                                                                    | vancióne de G                                                                                                    | alicia, e<br>007. de                                                                                                    |
| 13 de xuño, de subvencións de Galicia.                                                                                                    |                                                                                                    | month from the se                                                                                                    | - sprease or resignation                                                                                                    |                                                                                                    |                                                                                                    |
| <ol> <li>Que se compromete a comunicar a obtención d<br/>ente público ou privado, a nantir desta deriversión</li> </ol>                                                                                                    | Soutras axudas ou subvencións para a mesm<br>1.                                                                                                    | a finalidade, procede                                                                                                    | intes de calquera Ad                                                                                                    | ministración p                                                                                                    | iblica,                                                                                                    |
| 7. Estar ao dia no cumprimento das obrigas tributi                                                                                                    | arias o fronte à Seguridade Social e que non                                                                                                    | tan pendenta da pej                                                                                                    | anono ningunha di                                                                                                    | iboda coa                                                                                                    |                                                                                                    |
| Administración pública de Comunidado Autónoma<br>8. Outra de consumptión a manter de decarro                                                                                                    | a de Galicia.                                                                                                    |                                                                                                    |                                                                                                    |                                                                                                    |                                                                                                    |
| to the second promotion in marker on click included                                                                                                    | a durante o período de tempo inherente ao n                                                                                                    | ecoñecemento au er                                                                                                    | ercicio da dereita, d                                                                                                    | a maneira que                                                                                                    | 94                                                                                                    |
| durante este período deixa de cumprir algán dos r                                                                                                    | os durante o período de tempo inherente ao n<br>requisitos desallados na declaración, comunio                                                                                                    | ecoñecemento ou e<br>aralio ao órgano xe                                                                                                    | ercicio do dereito, d<br>tor.                                                                                                    | o manoina que                                                                                                    | 80                                                                                                    |
| durante este período deixa de cumprir algún dos r                                                                                                    | za durante o período de tempo inherente ao n<br>requisitos detallados na declaración, comunio                                                                                                    | ecoñecemento ou e<br>arallo ao órgano xer                                                                                                    | encicio do dereito, d<br>tor.                                                                                                    | a manoina que                                                                                                    | ŝt                                                                                                    |
| so seus an sumptomera a marrier de clamprir algán dos r<br>durante este período deixa de cumprir algán dos r                                                                                                    | a duriette o período de tempo inherente ao n<br>requilitos duraliados na declaración, comunio                                                                                                    | ecoñecentento au er<br>arallo ao órgano xo                                                                                                    | ercicio do dereito, d<br>tor.                                                                                                    | o manoina quo                                                                                                    | śrit                                                                                                    |
| OMPROBACIÓN DE DATO 3                                                                                                    | a dunente o período de tempo inhanonte ao n<br>requisitos detallados na declasación, comunio                                                                                                    | ecoñecemento ou er<br>analio ao órgano xer                                                                                                    | encicio da dereita, d<br>tor.                                                                                                    | a mansisa que                                                                                                    | sa<br>                                                                                                    |
| OMPROBACIÓN DE DATO 8                                                                                                    | a durante o período de tempo inherente ao no<br>exquisitos desvilados na declasación, comunic                                                                                                    | ecoñecemento da el<br>analio ao órgano xes                                                                                                    | encicio do dereito, d                                                                                                    | a manoisa guo                                                                                                    | 561                                                                                                    |
| <ul> <li>Average compression a management on distantigation<br/>durante esta periodo deixas de compression algén das r<br/>compressions de la compression de la compression<br/>compression de la compression de la compression de la compression<br/>de la compression de la compression de la compre</li></ul> | a durante o período de tempo inherente ao no<br>exquisitos desellados na declasación, comunio<br>periode de construcción de construcción de construcción de construcción de construcción de construcción de const<br>periode de construcción de construcción de construcción de construcción de construcción de construcción de const                                                                                                    | coñecariento ou ex<br>analio ao órgano xer<br>o que as persoas int                                                                                                    | encicio do dereito, d<br>tor.                                                                                                    | o manoisa quo<br>DEN<br>PRE                                                                                                    | en<br>EGO E<br>SENTO                                                                                                    |
| a voir ao comprismente a manerar de d'alte rigiladad<br>durante este periodo desa de cumprir algén das r<br>comPROBACIÓN DE DATO 8<br>Os documentos nelacionados során obsectos da o<br>a esta comaña, debenín indoc                                                                                                    | ai danates o periodo de tenpo inhearde ao n<br>requisitos desinitados na declasación, comunio<br>consulta electrónica automaticada. No case de<br>la no cadro consepandente e aufaigar es de                                                                                                    | ocoñecentento ou ex<br>analio ao órgano xer<br>t<br>que as persoas inte<br>vandice documento                                                                                                    | encicio do dereito, d<br>tor.<br>aresedes se opoñen<br>a.                                                                                                    | DEN                                                                                                    | eo e<br>Sento<br>O                                                                                                    |
| Average outputsmerse a manage of ditto (highed)<br>durante este periodo disas de camptre algén das r<br>COMPROBACIÓN DE DATO 3<br>Con documentos nisicionados senin obxecto de co<br>a esta consulta, diberán indica<br>J DNI ou NE de pensos solicitares .                                                                                                    | ai daninte o gericido de tempo inherente se n<br>requisitos desinitados na daclesación, comunic<br>parte de la comunicación de la comunicación de<br>la comunicación de la comunicación de la comunicación de la comunicación de la comunicación de la comunicación de                                                                                                    | ecoñecentento ou ex<br>analio ao órgano xes<br>o que as persoas inte<br>vandice documento                                                                                                    | ercicio do dereito, d<br>tor.<br>tresedas se opoñen<br>a.                                                                                                    | DEN<br>DCL                                                                                                    | EGO E<br>SENTO<br>O<br>MENTO                                                                                                    |
| a von a von promerar a menter de della registrazione<br>durante esta politido desa de cumprir algún della<br>compro BACIÓN DE DATO3<br>Con documentos máscionados senim estesacio de o<br>a esta cometa, debarrin indeci<br>DNI ou NE de pensos societares.<br>Estara os dis de chigas tributoriar cos Averor                                                                                                    | el danates o periodo de temp in inherente ao n<br>segunitos disultados na declanación, comunio<br>consulta electrónica automatizada. No caso de<br>las no cadro comespondente o achagiar os de                                                                                                    | ecoñecentento ou ex<br>analio ao órgano xeo<br>o que se portexes int<br>winditos documento                                                                                                    | ercicio do dereito, d<br>tor.<br>resedue se opoñen<br>e.                                                                                                    | DEN<br>DEN<br>DOCL                                                                                                    | EQO E<br>SENTO<br>O<br>MENTO                                                                                                    |
| A varie osta printensia e menerar de detta ritigianda<br>Ausarde esta periodo deixas de cumprir algén das r<br>COMPROBACIÓN DE DATO 8<br>Ce documentes máscionados servin obxecto de o<br>a esta consulta, deberán indica<br>3 DNI ou NE de pences escicarens .<br>Estas ao día des obriges tributaries coa Aserco<br>Estar ao día de pagamento coa Seguridade S                                                                                                    | a danates o periodo de terpo inherente ao n<br>equilitos disalidos na declaración, comunio<br>consulta electrónica automaticada. No caso de<br>las no cado comespondente e achegar os de<br>sia Esnasti de Administración Tributania.<br>colal.                                                                                                    | ecoñecemento ou eu<br>analio de órgano xea<br>o que es porticular int<br>reindites documento                                                                                                    | ercicio da dereita, d<br>tor.<br>aresedes se opañen<br>a.                                                                                                    | o maneira quo<br>DEN<br>PRE<br>DOCL                                                                                                    | eo e<br>Bento<br>O<br>MENTO<br>D                                                                                                    |
| <ul> <li>Some comprising a manage of 200 righted data<br/>durante sata periodo datas de cumpre ajún das r</li> <li>COMPROBACIÓN DE DATO 8</li> <li>Cos documentos máscionados serán obsecto de o<br/>a esta consulta, debenín indica</li> <li>DNI ou NIE da pensoa solicitarea .</li> <li>Estar ao día de eduigar tributarias con Avence<br/>Estara en día de pagamento cos Begantado B</li> <li>Estar ao día de pagamento cos Begantado B</li> <li>Estar ao día de pagamento cos Conselloria da</li> </ul>                                                                                                    | ai damete o periodo de tempo inherente ao n<br>requisitos desinidados na doclaración, comunio<br>consulta altecnónico autorasticados. No caso de<br>las no cadro comospondente o achegar os de<br>sis resulta de Administración Tribunania.<br>o cisuí.                                                                                                    | ecoñecemento ou eu<br>analio én órgano xea<br>a que se porteces int<br>a que se porteces int<br>wind tes documento                                                                                                    | ercicio da dereita, di<br>tor.<br>tresedae se opañen<br>a.                                                                                                    | a maneisa que<br>DEN<br>PRE<br>DOCL                                                                                                    | 60 E<br>SENTO<br>0<br>MENTO<br>0<br>0                                                                                                    |
| e some occupitomera a manar de della fréglana.<br>duante esta politido desa de cumpión algén da r<br>iOMEROBACIÓN DE DATOS<br>Co decumentos relacionados eserán obsentos de<br>esta conseila, debenía indeci<br>DNI ou NE da pesense secientarias cos Astron<br>Estar a os da de pegamento cos Cosellenía de<br>Estar ao dia de pegamento cos Cosellenía de                                                                                                    | a danese o periodo de tenpo inhererte ao n<br>requisitos detalados na daclasación, comunic<br>consulta electrónica automativada. No caso de<br>la no cadro comespondente o achegar os de<br>la Escanal de Administración Tribunata.<br>notal.                                                                                                    | ecoRecensento ou es<br>anello en órgano es<br>a que se porsose int<br>viendises documento                                                                                                    | encicio da dereino, d<br>tor.<br>rresedae se opoñen<br>a.                                                                                                    | DEN<br>PRE                                                                                                    | se<br>EGO E<br>SENTO<br>O<br>MENTO<br>O                                                                                                    |
| a voir ao compromera a manar de deta registra<br>durante esta portodo desa de cumprir algón das r<br>COMPROBACIÓN DE DATOS<br>Con documentos relacionados senin obxecto da o<br>a esta consela, diaberán inde-<br>Din ou NE da pensoa seleicante.<br>E Dena o dia de pagamento cos Begantado B<br>Elevar ao dia de pagamento cos Conselloria de<br>Elevar ao dia de pagamento cos Conselloria de                                                                                                    | a danates o periodo de tempo inherente ao n<br>seguitados destinación, comunic<br>seguitados destinación, comunic<br>consulta electrónica automatizada. No caso de<br>las brocados comospondente e achegar os de<br>caso de de Administración Tributaria,<br>costi.                                                                                                    | ecoñecentento ou eu<br>arallo ao degano est<br>o que es porteces int<br>wind los documento                                                                                                    | encicio do deseño, d<br>tor.<br>mesadas se opoñan<br>e.                                                                                                    | DEN<br>PRE                                                                                                    | 80<br>EED 0 E<br>BENTO<br>0<br>MENTO                                                                                                    |
| a von ao comprenense a manar de della regional<br>durante esta portodo desa de cumprir algón das o<br>COMPROBACIÓN DE DATO 8<br>Comprobacción DE DATO 8<br>Con documentos máscionados servin obsecto de o<br>a esta consulta, deberán indoa<br>1 DN ou NE de persoa sectares o<br>Estara es di da celogas intratarios coa Asero<br>Estara es di da o pagamento coa Regunidade B<br>Estara no dis de pagamento coa Consellanía de<br>En cumprimento do deposito no antigo 5 de Lai og                                                                                                    | al dametes o periodo de tempo inherente ao n<br>seguitates disalidos na declaración, comunio<br>consulta electrónica automaticada. No caso de<br>la consulta electrónica automaticada. No caso de<br>la consulta electrónica automaticada. No caso de<br>la consulta electrónica automaticada. No caso de<br>la consulta electrónica automaticada. No caso de<br>la consulta electrónica automaticada. No caso de<br>la consulta electrónica automaticada. No caso de<br>la consulta electrónica automaticada. No caso de<br>la consulta electrónica automaticada. No caso de<br>la consulta electrónica automaticada. No caso de<br>la consulta electrónica automaticada. No caso de<br>la consulta electrónica automaticada. No caso de<br>la consulta electrónica automaticada.                                                                                                    | ecoñecentento ou es<br>analio se degano vez<br>a que se persoas ins<br>vand dos documento<br>reción de detos de o                                                                                                    | encicio do dereino, di<br>ter.<br>reseadas se opo han<br>a.                                                                                                    | DEN<br>DEN<br>PRE<br>DOCL                                                                                                    |                                                                                                    |
| A sola no compresente a manerar de detta religiada<br>durante esta pariodo deixa de cumprir algén da r<br>COMPROBACIÓN DE DATO 8<br>Cos decumentas relacionados serán obsecto de o<br>a esta consulta, deberán indoa<br>1 Ohi ou NIE de presos seleitante.<br>Estara no día des régumento cos Beparidado B<br>Estara no día de pagamento cos Beparidado B<br>Estara no día de pagamento cos Beparidado B<br>Estara no día de pagamento cos Conseltante de<br>Estara no día de pagamento cos Conseltante de<br>Estara no día de pagamento cos Conseltante de<br>En campeiresente do disposão no artigo 5 de Laio op<br>demo penseas que facilita netra formulario queda                                                                                                    | ai dametes o periodo de tempo inherentes ao n<br>esquititos distillados na doclaración, comunic<br>esquitados distillados na doclaración, comunic<br>ensulta electrónico autorsationda. No caso de<br>lab no cadro comespondente o achegar os do<br>sa Estanari de Administración Tributaria,<br>consulta<br>e Facenda.                                                                                                    | eccifectentento de a<br>atenito eo degeno sos<br>a que se partecen inte<br>sendates documento<br>acción de detas de co<br>Xuma de Canicia o                                                                                                    | encicio do dereito, de<br>ter-<br>remeden se opo Pen<br>a.<br>enkoter persoal, infór<br>octorio do eselloro                                                                                                    | e maneire que<br>DEN<br>PRE<br>DOCL                                                                                                    | 60 E<br>EGO E<br>BENTO<br>O<br>NIENTO<br>I<br>I<br>I<br>I<br>I<br>I<br>I<br>I<br>I<br>I<br>I<br>I<br>I<br>I<br>I<br>I<br>I<br>I<br>I                                                                                                    |
| a son a compositive a manare de della ritigiana de<br>durante esta portodo desas de cumprir algén da r  comPROBACIÓN DE DATO 8  Os documentos relacionados survin obsecto do  a esta consulta, debarán indeo  Diril do Mi E da paracea societarias  Diril do Mi E da paracea societarias  Diril do Mi E da Cali do  Diril do Mi E da Cali do  Diril do M                       | a darantes o periodo de tenpo inherente ao n<br>requisitos dinaliados na declaración, comunic<br>esquisitos dinaliados na declaración, comunic<br>anaulta aliocrónica autornaticada. No case de<br>las no cadro comespondente e achegar os de<br>las Estanari de Administración Tribunais.<br>e Estanari de Administración Tribunais.<br>e Facenda.                                                                                                    | costinuer en la construction de la construction de                                                                                                    | andicio da denita, di<br>terr<br>ante de se opoñen<br>ante de se opoñen<br>a<br>verkom penseut, infór<br>obxecto de sestion<br>ma a Sacastela Xen                                                                                                    | e maneire que<br>DEN<br>PRE<br>DOCL                                                                                                    | SE COD E<br>SERITO<br>O<br>MENTO<br>O<br>O<br>MENTO<br>O<br>O<br>O<br>MENTO<br>O<br>O<br>O<br>O<br>O<br>O<br>O<br>O<br>O<br>O<br>O<br>O<br>O<br>O<br>O<br>O<br>O<br>O                                                                                                    |
| a son a compositive a manare de della ritigiana de<br>durante este periodo deusa de cumprir agén da r  COMPROBACIÓN DE DATO3  Comprobación de de la compositiva de la compositiva de la composit                       | al damete o periodo de tempo inherente ao n<br>seguintes distrikados na doclaración, comunic<br>esquintes distrikados na doclaración, comunic<br>consulta ellectrónica automatizada. No caso de<br>las Essanal de Administración Tributaria,<br>costi<br>esta Essanal de Administración Tributaria,<br>costi<br>e Facunati de Administración Tributaria,<br>costi<br>e Facunati do Administración Tributaria,<br>costi<br>e Facunati do Administración Tributaria,<br>costi<br>e Facunati do 13 de docembro, de grede<br>relo mainte acos, mediacanto, carro<br>Janemateria, como magematile do techara, esta                                                                                                    | ecoñecemento au eu espero se<br>antello eu espero se<br>e que es persoan int<br>ección de datos de c<br>Xuma de Calcina especialmento<br>activita de Calcina especialmento<br>existente e consciente especialmento<br>esiciliando mediarmo                                                                                                    | andicio da demina, di<br>terr<br>unesadas se opoñen<br>a.<br>evelacar penecal, intério<br>o choran de assistantes a Man                                                                                                    | b maneirs que<br>DEN<br>PRE<br>DOCL                                                                                                    | 80<br>EDD E<br>BENTO<br>0<br>MENTO<br>0<br>NENTO                                                                                                    |
| <ul> <li>Non av compression a managemente de della religiante della managementa della religiante della religiante della religiante della religiante della religiante della religiante della religia religiante della religia della religia religiante della religia religiante della religia della religia della re</li></ul>                 | a damete o periodo de senjo inherente ao n<br>equilates distrikulos na declaración, comunio<br>consulta electrónica automaticada. No caso de<br>las Esnael de Administración Tributaria<br>colar<br>a Esnael de Administración Tributaria<br>colar.<br>Placian 15/1920, do 13 de decembro, de prote<br>rele destados em Tributaria, de prote<br>rele destados de Infunidados, deno<br>Linkembaria, como magomable do Scheim, a                                                                                                    | conference on agents was<br>analise an argent was<br>an que as persoan in<br>ward tes documents<br>ward tes documents<br>ward tes documents<br>ward tes documents<br>allocitado e possión<br>allocitado mediarma                                                                                                    | encicio da deneira, de<br>tor:<br>reseadas se opo han<br>a.<br>encicar porsecut, infór<br>o boxoto de a sestion<br>o boxoto de a sestion<br>o a anvio dan comeo                                                                                                    | e maneine que<br>DEN<br>PRE<br>DOCL                                                                                                    | 80<br>800 E<br>86NTO<br>0<br>80NTO<br>0<br>0<br>0<br>0<br>0<br>0<br>0<br>0<br>0<br>0<br>0<br>0<br>0<br>0<br>0<br>0<br>0<br>0<br>0                                                                                                    |
| Andre este portodo disas da cumprir ajún da i<br>CMPROBACIÓN DE DATO 3<br>CMPROBACIÓN DE DATO 3<br>Con documentos máscionados servin obsecto da o<br>a esta consula, diabarán indica<br>DNI ou NE da pencas escletares.<br>Estas ao día das obigas tributarias con Aserco<br>Estas ao día das polgarmento con Begunidada B<br>Estas ao día da pegarenento con Begunidada B<br>Estas ao día da pegarenento con Begunidada B<br>Estas ao día da pegarenento con Begunidada B<br>Estas ao día das pegarenento con Begunidada B<br>Estas ao día das pegarenento con Begunidada B<br>Estas ao día das pegarenento con Begunidada B<br>Estas ao día das pegarenento con Conselloría dos<br>En cumprimento do disposto no antigo 5 da Luio o<br>deros penceais que facilite neves formulario gaderá sexes<br>Conselloría do Catara, Educación e Ordenación la<br>ses@polu.sunta.co                                                                                                    | ai damete o periodo de terpo inherente ao n<br>equilites disalidos na declaración, comunio<br>españales distribuídos na declaración, comunio<br>españales distribuídos autornaticadas. No caso de<br>las Essassi de Administración Tributaria,<br>estal.<br>E Facenda.                                                                                                    | econocemento de las degenos xen<br>en que se parecen entre<br>servicio de destructor entre<br>ección de detes decorrector<br>x.Xeren de decision e operación<br>estición de detes de corrector                                                                                                    | encicio da dentita, di<br>ter:<br>reseadas se opo han<br>a<br>electar preseati, informa<br>e desarro preseati, informa<br>e desarro                                                      | e maneirs que<br>DEN<br>PRE<br>DOCL                                                                                                    | 60 E<br>EGO E<br>BENTO<br>O<br>NIENTO<br>I<br>I<br>I<br>I<br>I<br>I<br>I<br>I<br>I<br>I<br>I<br>I<br>I<br>I<br>I<br>I<br>I<br>I<br>I                                                                                                    |
| a von a och promera a mannar de della higheita<br>Anarie esta politido dissa di cumprir algin da r<br>COMPROBACIÓN DE DATO 9<br>Os discurnentes relacionados surin obsenta do<br>a esta consulta, dibarán indez<br>DNI ou NIE da pasace societaria<br>Estar a os dis de pagarento cos Beguritado B<br>Estar a os dis de pagarento cos Cosellaría do<br>Estar ao dis de pagarento cos Cosellaría do<br>Estar ao dis de pagarento cos Cosellaría do<br>Estar ao dis de pagarento cos Cosellaría do<br>Estar ao dis de pagarento cos Cosellaría do<br>Estar ao dis de pagarento cos Cosellaría do<br>procedamento. A parea intereseita poderá estar<br>sesejoda suma as                                                                                                    | ai damete o periodo de tenjo inherente ao n<br>equilitos dinaliados na doclaración, comunic<br>equilitos dinaliados na doclaración, comunic<br>nonalita electrónico autoresticadas. No caso de<br>las estas de electrónico autoresticadas. No caso de<br>las estas de electrónico autoresticadas. No caso de<br>las estas electrónicos autoresticadas. No caso de<br>las estas electrónicos autoresticadas. No caso de<br>las estas electrónicos autoresticados no electronicos<br>estas estas entre electrónicos de prote-<br>rales talentes de acosoco, encelisoción, surcos<br>interesticados de acosoco, encelisoción, surcos<br>interesticados de acosoco, encelisoción, surcos<br>interesticados de acosoco, encelisoción, surcos                                                                                                    | ocañosenento os estantes en argenes est<br>a que es pareces internativa<br>a que es pareces internativa<br>a cabin de decarrector estante<br>acción de detes de co-<br>Xuma de Galicia ed<br>altante espanición as<br>alcolándos mediam                                                                                                    | andicio da denita, di<br>tor.<br>Instandas se opoñen<br>aristar pensoal, initia<br>o oboacia de assiden<br>tra a Bacastaria Xen                                                                                                    | e maneirs que<br>DEN<br>PRE<br>DOCL                                                                                                    | 80<br>EGO E<br>BENTO<br>0<br>MENTO<br>0<br>0<br>0<br>0<br>0<br>0<br>0<br>0<br>0<br>0<br>0<br>0<br>0<br>0<br>0<br>0<br>0<br>0<br>0                                                                                                    |
| Avance esta portodo desas de cumprir algón da a      Avance esta portodo desas de cumprir algón da a      COMPROBACIÓN DE DATO3      Compresentas relacionados servin elixacio de o         a esta comuna, debarria indez      Com de cumprir algón da a      Com de cumprir algón da a      Com de cumprir algón                            | a darantes o periodo de serpe inherentes en n<br>seguintes distribuídos na doclaración, comunio<br>consulta discrimina automatizada. No caso de<br>las branasti de Administración Tribunaria,<br>costi<br>en Econoli de Administración Tribunaria,<br>costi<br>en Facenda.                                                                                                    | econfecentento de las degenos ser<br>antello de degenos ser<br>e que se persoan inte<br>ecolón de detes dou-mento<br>surreitas de Galicia eco<br>Xuma de Galicia eco<br>alición de detes de co<br>surveratoria de acodo                                                                                                    | andicio do denito, di<br>terr<br>resadas se opoñen<br>a<br>erictor pensoat, inido<br>obxocto de assien<br>tre a Sacestala Xen<br>e a antio dan como                                                                                                    | a maneiris que<br>DEN<br>PRE<br>DOCL<br>maintific de que<br>re antelle de que<br>re o presante<br>al Téorica da<br>electrónico a                                                                                                    | 60<br>EGO E<br>SENTO<br>0<br>NEPITO<br>0<br>0<br>1<br>0<br>0                                                                                                    |
| A use a comparison a manage de la figurada de la comparisona de la manage de la comparisona de la comparisona de la com                        | a darantes o periodo de serpe inherentes ao ne<br>seguitados destalados na declaración, comunic<br>consultas electrónicas automaticadas. No caso de<br>las Esnaval de Administración Tribunaria<br>ocal.<br>planica 15/1500, do 13 de decembro, de prote<br>valo activa comospondente e achegar os de<br>planica 15/1500, do 13 de decembro, de prote<br>rela maistración. Tribunaria,<br>ocal.                                                                                                    | econocimiente de la seconocimiente de la seconocimi                                                                                                    | encicio da deneira, de<br>tor:<br>                                                                                                    | e maneira que<br>DEN<br>PRE<br>DOCL<br>estantile de que<br>re gresente<br>el fécnice de<br>electrónico a                                                                                                    | 60<br>EDD E<br>SENTO<br>O<br>MENTO<br>O<br>O<br>NENTO<br>O<br>O<br>NENTO<br>O<br>O<br>O<br>O<br>O<br>O<br>O<br>O<br>O<br>O<br>O<br>O<br>O<br>O<br>O<br>O<br>O<br>O                                                                                                    |
| Annuel e este posició desa de cumprir ajún de si<br>ComPROBACIÓN DE DATO 3     ComPROBACIÓN DE DATO 3     ComPROBACIÓN DE DATO 3     Compromentos este este este este este este este e                                                                                                    | al darantes o periodo de senjo inherentes ao n<br>esquisites dinalidos na declaración, comunio<br>esquisites dinalidos na declaración, comunio<br>esquisites dinalidos na declaración, comunio<br>esta Estanosi de Administración Yisbutania,<br>colal,<br>estanosi de Administración Yisbutania,<br>colal,<br>estanosi de Administración Yisbutania,<br>colal,<br>e a de altos de admonse, nestificación, cano<br>planica 15/1000, do 13 de decembro, de prete<br>reis estantes aun línibrio de la fuziaridade, cano<br>Universitaria, como responsable do líniario, a<br>liniomitaria, como responsable do líniario, a<br>liniomitaria, como responsable do líniario, a                                                                                                    | econocemento de las depensiones en<br>antello de depensiones en<br>en que se persoan en<br>antellos decontentos<br>econocementos de destas de la<br>econocemento de destas de<br>econocementos de<br>econocementos de<br>econoceme                                                                                                    | endoio do denito, de<br>terr<br>reseadas se opoñen<br>a<br>endate preseat, indoi<br>o denato de sestion<br>o denato de sestion<br>o denato de sestion<br>o a antei dan comeo                                                                                                    | e maneira que<br>DEN<br>PRE<br>DOCL<br>es anolle de que<br>r o presente<br>el féctore de<br>electórico a                                                                                                    | en<br>EGO E<br>SENTO<br>O<br>MENTO<br>I<br>I<br>I<br>I<br>I<br>I<br>I<br>I<br>I<br>I<br>I<br>I<br>I<br>I<br>I<br>I<br>I<br>I<br>I                                                                                                    |
| A son a voir promer a manar de della highest<br>Marrie este pendo desa de campir agén da r<br>OMPROBACIÓN DE DATO 3<br>Con decamentos relacionados surin obserto do<br>a esta consula, debarian indea<br>esta consula, debarian indea<br>Estar ao dis de conjest inbatarias cos Avence<br>Estar so dis de pagamento cos Beguridado B<br>Estar ao dis de pagamento cos Consellaria de<br>terra o dis de pagamento cos Consellaria de<br>Estar so dis de pagamento cos Consellaria de<br>Estar so dis de pagamento cos Consellaria de<br>terratoria do deposito no artigo 5 de Lai og<br>desenso panceixos que facilite nexis (enculario queda<br>procedemento. A parsea interessada poder la care<br>terratoria do deposito no artigo 5 de Lai og<br>decos panceixos que facilite nexis (enculario queda<br>procedemento. A parsea interessada poder la care<br>terratoria do deposito no artigo 5 de Lai og<br>decos panceixos que facilite nexis (enculario queda<br>procedemento. A parsea interessada poder la care<br>sensignedas publica con terratoria de<br>ENSLACIÓN APLICABLE<br>Conte do 1 da decomitivo 2019 (7).                                                                                                    | el danates o periodo de serpe inherente ao n<br>equisitos denativados na declaración, comunio<br>consulta electrónica automatizada. No caso de<br>las bases de comunicadas en el comunicadas en el<br>las Estanal de Administración Tributania,<br>cosal.<br>o la Estanal de Administración Tributania,<br>cosal.<br>o Pacendo.<br>En electrónica de 10 de decembro, de prete<br>en electrónicado do 10 de decembro, de prete<br>en electrónicado do 10 de decembro, de prete<br>en electrónicado de 10 de decembro, de prete<br>en electrónicado de coste, rectificación, canco<br>Linkembaria, como responsable do Echerro, a<br>tecom se basese reguladoses e se precode á co                                                                                                    | conference a la conference en<br>antello de degeno sea<br>en que en persoan<br>installos dour mento<br>installos dour mento<br>installos dour mento<br>installos dour mento<br>installos dour<br>installos dour<br>installos dour<br>installos dour<br>installos dour<br>installos dour<br>installos<br>installos<br>install                                                                                                    | encicio da denita, de<br>ter:<br>                                                                                                    | DEN<br>PRE:<br>DOCL<br>PRE:<br>DOCL<br>PRE:<br>DOCL<br>PRE:<br>DOCL<br>PRE:<br>PRE:<br>DOCL<br>PRE:<br>PRE:<br>PRE:<br>PRE:<br>PRE:<br>PRE:<br>PRE:<br>PRE:                                                                                                    | 60<br>EGO E<br>BENTO<br>0<br>MENTO<br>0<br>0<br>0<br>0<br>0<br>0<br>0<br>0<br>0<br>0<br>0<br>0<br>0<br>0<br>0<br>0<br>0<br>0<br>0                                                                                                    |
| A voir a compriser a name de del migliade a<br>durante esta pariodo deusa de cumprir algón da a<br>COMPROBACIÓN DE DATO3<br>Conderences a comprise a servin estavato de o<br>a esta comuna, distoriar index<br>a esta comuna, distoriar index<br>Del do un Ed a parece societaren .<br>Estar a os días de pagamento con Seguritado B<br>Estar a os días de pagamento con Seguritado B<br>Estar a os días de pagamento con Consellería de<br>En cumprismento do disposito no artigo 5 dia Lico<br>procedemento. A parece intermenda poder in cum<br>En cumprismento do disposito no artigo 5 dia Lico<br>procedemento. A parece intermenda poderá cum<br>terros parecenas que fecilar neven incruínio queda<br>procedemento. A parece intermenda poderá cum<br>seregionte suarta con<br>EXILLACIÓN APLICABLE<br>Dade do 14 de diocemento 2016 pola que se establi<br>Estadodes poi cumo 2019 (17.                                                                                                    | el danates o periodo de serpe inherentes en n<br>seguistros dinalidado na doclaración, comunio<br>consultas discriminas automatizadas. No caso de<br>las Esnansi de Administración Tribunais.<br>costi<br>en Esnansi de Administración Tribunais.<br>costi<br>en Esnansi de Administración Tribunais.<br>costi<br>en Escanda.                                                                                                    | ecoñecemento se se anteño en degeno este<br>estado en degeno este<br>estado en degeno este<br>estado esta de como esta<br>estado de destas de como esta<br>estado esta de como esta<br>esta esta esta esta<br>esta esta esta esta<br>esta esta esta esta<br>esta esta esta esta<br>esta esta esta esta<br>esta esta esta esta<br>esta esta esta esta<br>esta esta esta esta esta<br>esta esta esta esta esta<br>esta esta esta esta esta esta<br>esta esta esta esta esta esta<br>esta esta esta esta esta esta<br>esta esta esta esta esta esta<br>esta esta esta esta esta esta esta<br>esta esta esta esta esta esta esta esta                                                                                                    | andicio dia denitra, di<br>torr<br>resendate se opo fran<br>a.<br>anticitare pensolati, infor<br>o bolocita de assistien<br>na a antici dun come<br>na a antici dun come<br>na antici dun come                                                                                                    | DEN<br>PRE<br>DOCL<br>PRE<br>DOCL<br>PRE<br>DOCL<br>PRE<br>DOCL<br>PRE<br>DOCL<br>PRE<br>DOCL<br>PRE<br>PRE<br>DOCL<br>PRE<br>PRE<br>DOCL<br>PRE<br>PRE<br>PRE<br>DOCL<br>PRE<br>PRE<br>DOCL<br>PRE<br>PRE<br>PRE<br>PRE<br>PRE<br>PRE<br>PRE<br>PRE<br>DOCL<br>PRE<br>PRE<br>PRE<br>DOCL<br>PRE<br>PRE<br>PRE<br>DOCL<br>PRE<br>PRE<br>PRE<br>DOCL<br>PRE<br>PRE<br>DOCL<br>PRE<br>PRE<br>PRE<br>PRE<br>DOCL<br>PRE<br>PRE<br>PRE<br>DOCL<br>PRE<br>PRE<br>PRE<br>PRE<br>PRE<br>PRE<br>PRE<br>PRE<br>PRE<br>PRE | 80<br>EGO E<br>SENTO<br>0<br>NEPITO<br>0<br>0<br>0<br>0<br>0<br>0<br>0<br>0<br>0<br>0<br>0<br>0<br>0<br>0<br>0<br>0<br>0<br>0<br>0                                                                                                    |
| <ul> <li>Autore esta pariodo desas de cumpror algón da re<br/>durante esta pariodo desas de cumpror algón da re<br/>comPROBACIÓN DE DATO3</li> <li>Che documentas malacionados servin obsecto de o<br/>a esta consela, disberin indea<br/>3 DN ou NE de persoa secienciano, de la con-<br/>a esta consela, disberin indea<br/>5 DM ou NE de persoa secienciano, de<br/>Estara noi de celogas tributorias con Asence<br/>1 Estara noi de celogas tributorias con Asence<br/>2 Estara noi de celogas tributorias con Asence<br/>1 Estara noi de celogas tributorias con Asence<br/>2 Estara noi de pagamento con Conselloría de<br/>2 Entar anoi de pagamento con Conselloría de<br/>2 Entar anoi de pagamento con Conselloría de<br/>2 Estar ano día de pagamento con Conselloría de<br/>2 Estar anoi da de pagamento con Conselloría de<br/>2 Estar anoi de lacitares, Educación e Ordenación la<br/>2 Estar anoi de lacitares, Educación e Ordenación la<br/>xelegidad suría de<br/>2 Estal Acción APLICABLE<br/>Dele do 14 de decombro 2016 pola que se establi<br/>achegadas pola Unión Europas no marce do prop<br/>Estados no carso 2016/17.</li> </ul>                                                                                                    | Annetic operiod de serjo inhererte ao n<br>seguites disultado na doclaración, comunic<br>ansulta electrónica automaticada. No caso de<br>las Esnaval de Administración Tribunaria<br>costi<br>ocal.<br>Placado 15/1920, do 13 de decembro, de prote<br>rele materiados nan fichairo de luniaridade de<br>planica 15/1920, do 13 de decembro, de prote<br>rele materiados nan fichairo de luniaridade de<br>planica 15/1920, do 13 de decembro, de prote<br>rele materiados nan fichairo de luniaridade de<br>planica 15/1920, do 13 de decembro, de prote<br>rele materiados nan fichairo de luniaridade de<br>planica 15/1920, do 13 de decembro, de prote-<br>rele materiados nan fichairo de luniaridade de<br>planica 15/1920, do 13 de decembro, de prote-<br>rele materiados de los decembros, de prote-<br>rele materiados de la fichere, a<br>lavemateria, como mejorenados de los fuener, a<br>sense comunitario Essense+, parse o alumented<br>«Ametire Planina 2 V                                                                                                    | In gas de persoa internet a la serie de degenera este<br>estado de degenera este<br>estado de destas de o<br>Xarena de destas de o<br>Xarena de destas de destas de o<br>Xarena de de destas de destas de de destas de destas de de destas de de de de de de de de de de de de de                                                                                                    | encicio da denita, d<br>tor.<br>- reseadas se opo fan<br>a.<br>-<br>-<br>- encicar persecut, infór<br>- obsecto de austion<br>- o anvio den comeo<br>- o anvio den comeo<br>- siterio de Calcia que                                                                                                    | e maneira que<br>PRE<br>PRE<br>DOCL<br>enancia de que<br>ro presente<br>el fécnico de<br>electiónico a                                                                                                    | 60 E<br>EEO E<br>EEO TO<br>O<br>NENTO<br>D<br>D<br>C<br>C<br>C<br>C<br>C<br>C<br>C<br>C<br>C<br>C<br>C<br>C<br>C                                                                                                    |
| a lota no competitione a manar de della fréglande<br>durante esta politido deuxa de cumprir algén da s<br>COMPROBACIÓN OE DATO3<br>Ce decurrentes infactoredes such advecta de o<br>a esta consella, débanía indica<br>1 Diri des ME da presente sociale, débanía indica<br>2 Estar no día des obrigas infoatarias coa Asence<br>2 Estar ao día des obrigas infoatarias coa Asence<br>2 Estar ao día des obrigas infoatarias coa Asence<br>2 Estar ao día des obrigas infoatarias coa Asence<br>2 Estar ao día des obrigas infoatarias coa Asence<br>2 Estar ao día des obrigas infoatarias coa Asence<br>2 Estar ao día des obrigas infoatarias coa Consellería de<br>5 Estar ao día de pagamento coa Consellería de<br>2 Estar ao día de pagamento coa Conselloría de<br>desos panceas que facilite neste formulario queda<br>procedenarse. A partea interesada poderá sese<br>desos panceas que facilite neste formulario queda<br>procedenarse. A partea interesada poderá neste<br>desos panceas que facilite neste formulario queda<br>desos panceas que facilite neste formulario queda<br>procedenarse. A partea interesada poderá neste<br>desos panceas que facilite neste formulario queda<br>desos panceas que facilite neste formulario queda<br>desos panceas que facilite neste formulario queda<br>desos panceas que facilite neste formulario queda<br>desos panceas que facilite neste formulario queda<br>desos panceas que facilite neste formulario queda<br>desos panceas que facilite neste formulario queda<br>desos panceas que facilite neste formulario queda<br>desos panceas que facilite neste formulario queda<br>desos panceas que facilite neste formulario queda<br>estado pode parte desos desos estados de<br>Estados no cumo 2016/17.<br>ria Xenal de Linkonsidades                                                                                                    | Is daminis o periodo de senjo inherente ao n<br>requisitos denalisidos na doclarisción, comunio<br>espaisitos denalisidos na doclarisción, comunio<br>comunicados de comunicados estas estas<br>las Esnapal de Administración Tributania.<br>colal.<br>Placina 15/1920, do 13 de docembro, de prote<br>rein estatutados com forbaro de la fullaridados<br>pánica 15/1920, do 13 de docembro, de prote<br>rein estatutados com forbaro de la fullaridados.<br>Defendados de la fullaridados de prote-<br>rein estatutados com forbaro de la fullaridados<br>pánica 15/1920, do 13 de docembro, de prote<br>rein estatutados com forbaro de la fullaridados<br>de la decembro de la fullaridados, como<br>Universitaria, como magomatiles do Scheimo, el<br>lecon as basens reguladoses e os procodos é os<br>protectos estas de la decembro.                                                                                                    | e que se partece ser<br>e que se partece ser<br>sando se trapero ser<br>e que se partece ser<br>sand les decumento<br>ección de dates de c<br>xame de dates de c<br>sand les decumento<br>ección de dates de c<br>sand les decumento<br>ección de dates de c<br>sand les decumento<br>ección de dates de c<br>sand les decumento<br>ección de dates de c<br>sand les decumento<br>ección de dates de c<br>sand les decumento<br>ección de dates de c<br>sand les decumento<br>ección de dates de c<br>sand les decumento<br>ección de dates de c<br>sand les decumento<br>ección de dates de c<br>sand les decumento<br>ección de dates de c<br>ección de dates de c<br>ec                                                                                                    | encicio da denita, di<br>tor.<br>Interacties se opoñen<br>a.<br>encicato portecos, intón<br>o donato de sestion<br>e da mateira de Calcia que                                                                                                    | e maneira que<br>DEN<br>PRE<br>DOCL<br>es anolle de que<br>re o presente<br>el Técnico de<br>electórico a                                                                                                    | 60 E<br>EGO E<br>SENTO<br>0<br>MENTO<br>0<br>0<br>1<br>0<br>1<br>0<br>1<br>0<br>1<br>0<br>1<br>0<br>0<br>0<br>0<br>0<br>0<br>0<br>0<br>0<br>0<br>0<br>0<br>0                                                                                                    |
| Locken examplemente en miner de della frigiladar<br>durante esta pariodo deusa de cumprir algén da r<br>COMPROBACIÓN DE DATOS<br>Compressione estado estado                               | el damete o periodo de serpe inherente ao ne<br>seguistres diministres na declaración, comunic<br>ensuellas electrónicas estas ensuellas. No caso de<br>las Estas de declaración Tributania.<br>costa<br>el a Estas de Adresistetación Tributania.<br>costa<br>el Pacanda.<br>el Pacanda.<br>el Pacanda.<br>el Pacanda de Adresistetación Tributania.<br>costa<br>el Pacanda.<br>el Pacanda.<br>el Pacanda.<br>el Pacanda.<br>el Pacanda.<br>el Pacanda.<br>el Pacanda de Adresistetación tributania.<br>el Pacanda.<br>el Pacanda.<br>el Pacanda.<br>el Pacanda de Adresistetación como<br>la destructura de Adresisteta de Internet.<br>el Pacanda de Caso de Caso d                                  | andra se angene se<br>andre se argene se<br>a que se pences int<br>indian de antes de<br>model de atom de<br>Xinna de Galisia et<br>Xinna de Galisia et<br>alectino e oparisón a<br>de atom de anos<br>alectinos e oparisón a<br>de atom de anos<br>alectinos e oparisón a<br>de atom de anos<br>alectinos e oparisón a<br>de atom de anos<br>alectinos e oparisón a<br>de atom de anos<br>alectinos e oparisón a<br>de atom de atom de anos<br>alectinos e oparisón a<br>de atom de atom de atom<br>alectinos e oparisón a<br>de atom de atom<br>alectinos e oparisón a<br>de atom de atom de atom<br>alectinos e oparisón a<br>de atom de atom de atom<br>alectinos e oparisón a<br>de atom de atom de atom de atom de atom<br>alectinos e oparisón a<br>de atom de atom de atom de atom de atom de atom<br>alectinos e oparisón a<br>de atom de atom de atom de atom de atom de atom de atom<br>alectinos e oparisón de atom de atom de atom de atom de atom de atom de<br>atom de atom de atom de atom de atom de atom de atom de atom de atom de<br>atom de atom de atom de atom de atom de atom de atom de<br>atom de atom de atom de atom de atom de atom de atom de<br>atom de atom de atom de atom de atom de atom de atom de<br>atom de atom de atom de atom de atom de atom de<br>atom de atom de atom                                                                                                    | encicio do densito, de<br>tor:<br>resendan se opoñen<br>anictar ponoal, initár<br>o oboarto de anation<br>te a densitario dan como<br>en de matéridade con<br>se de matéridade con<br>se de matéridade con<br>se de matéridade con<br>pressen                                                                                                    | nametina qua<br>DEN<br>PRE:<br>DOCL<br>DOCL<br>DOCL<br>DOCL<br>DOCL<br>DOCL<br>DOCL<br>DOCL                                                                                                    | eoo E<br>Bento<br>O<br>MENTO<br>D<br>D<br>D<br>D<br>D<br>D<br>D<br>D<br>D<br>D<br>D<br>D<br>D<br>D<br>D<br>D<br>D<br>D<br>D                                                                                                    |
| <ul> <li>Autore esta pariodo deuxa de cumpro algón da r duante esta pariodo deuxa de cumpro algón da r compro esta pariodo deuxa de cumpro algón da r compro esta deuxa de cumpro algón da r compro esta deuxa de cumpro esta deuxa de compro esta deuxa de cumpro esta deuxa de compro esta deuxa de cumpro esta deuxa de compro esta deuxa de cumpro esta deuxa de compro esta deuxa de cumpro esta deuxa de compro esta deuxa de cumpro esta deuxa de compro esta deuxa de cumpro esta de compro esta deuxa de cumpro esta de compro esta deuxa de cumpro esta de compro esta deuxa de la de compro esta de compro esta</li></ul>                 | el damete o periodo de serpe inherente ao n<br>seguistros deninidado na declaración, comunic<br>ensuítas electrónicas automatizadas. No caso de<br>las Esnansi de Administración Tribunais.<br>costi<br>en Esnansi de Administración Tribunais.<br>costi<br>e Pacende.<br>planica 15/12009, do 13 de decembro, de prote<br>rela estandes nan físibio de Inhuindidad<br>en Esnansi de Administración Tribunais.<br>costi<br>e Pacende.                                                                                                    | ecchesterem a se antifo ao argene est<br>antifo ao argene est<br>ección de destes de o<br>xorra de decimiento<br>ección de destes de o<br>xorra de decimiento<br>esta esta esta<br>esta esta esta<br>esta esta esta<br>esta esta esta<br>esta esta esta<br>esta esta esta<br>esta esta esta<br>esta esta esta<br>esta esta esta<br>esta esta esta<br>esta esta esta<br>esta esta esta esta<br>esta esta esta esta<br>esta esta esta esta<br>esta esta esta esta<br>esta esta esta esta<br>esta esta esta esta esta<br>esta esta esta esta esta<br>esta esta esta esta esta<br>esta esta esta esta esta<br>esta esta esta esta esta<br>esta esta esta esta esta esta<br>esta esta esta esta esta esta<br>esta esta esta esta esta esta<br>esta esta esta esta esta esta esta esta<br>esta esta esta esta esta esta esta esta                                                                                                    | encicio da denita, di<br>tor.<br>resendas se opoñen<br>a<br>encian parsoal, infor<br>a<br>encian parsoal, infor<br>a<br>encian parsoal<br>encian parsoal<br>e | e maneira que<br>DEN<br>PRE<br>DOCL<br>estatelle de que<br>ro presente<br>el Ecore de<br>electórico a<br>electórico a                                                                                                    | 80       EGO E       SEPITO       0       0       0       100                                                                                                    |
| <ul> <li>Autore esta portodo dissa de cumpror algón da re<br/>durante esta portodo dissa de cumpror algón da re<br/>comPROBACIÓN DE DATO3</li> <li>ConderROBACIÓN DE DATO3</li> <li>ConderROBACIÓN DE DATO3</li> <li>Dia de ANE da pensoa servin estaneto da co<br/>a esta consulta, distorien indea<br/>esta esta consulta, distorien indea<br/>esta esta esta esta esta esta esta esta</li></ul>                                                                                                    | el darantes o periodo de sergo inherentes en en<br>seguistros denalisários en declaración, comunic<br>ensultas electrónicas automatizadas. No caso de<br>las Eronavi de Administración Tribunana.<br>costa<br>este a denato de administración Tribunana.<br>costa<br>planica 15/15090, do 13 de decembro, da prote<br>anella.<br>Placanda.<br>planica 15/15090, do 13 de decembro, da prote<br>en ensultados en lífolhan de la funzionidad, cono<br>costa.<br>Linkonstaria, como megorastele do lefhairo, el<br>panese en ensultados desenvelos, estellación, como<br>Linkonstaria, como megorastele do lefhairo, el<br>panese en ensultado de lefhairo, el<br>panese en ensultado de lefhairo, el<br>panese en ensultado de lefhairo, el<br>panese en ensultado de lefhairo, el<br>panese en ensultado de lefhairo, el<br>panese en ensultado de lefhairo, el<br>panese en ensultado de lefhairo, el<br>panese en ensultado de lefhairo, el<br>panese en ensultado de lefhairo, el<br>panese en ensultado de lefhairo, el<br>panese en ensultado de lefhairo, el<br>panese ensultados de leftarias el<br>panese en ensultado de lefhairo, el<br>panese en ensultado de lefhairo, el<br>panese en ensultado de lefhairo, el<br>panese en el panese de lefhairo, el<br>panese en el panese en el panese el panese el panese el panese<br>el panese en el panese en el panese el panese el panese el panese<br>el panese el panese en el panese el panese el panese el panese el panese el panese<br>el panese el panese el panes | equina en person initia e au araño ao agene xan<br>e que as person initia en agene xan<br>and a de astrone en araño<br>and a de astrone en araño<br>ección de destes de o<br>Xaren de Galicia e de alora<br>electán do astrone en araño<br>en occastoria de acual<br>do de Satema unive<br>Begainte >                                                                                                    | encicio da denita, di<br>tor.<br>resendas se oporfen<br>a.<br>erictar parsecat, intór<br>a denostra de assion<br>e de assion<br>e a enci der cance de assi<br>e a enci der cance de assion<br>e a enci der cance de assion<br>Pressen                                                                                                    | a maneiria qua<br>DEN<br>PRE<br>DOCL<br>manetria da qua<br>ro presente<br>a la fecrera da<br>electórico a<br>participa en 1<br>a participa en 1                                                                                                    | 80       EDO E       BEDNTO       0       NEENTO       0       0       0       100         84       Stremmas         100         100         100         100         100         100         100         100         100         100         100         100         100         100         100         100         100         100         100         100         100         100         100         100         100         100         100         100         100         100         100         100         100         100         100         100         100         100         100  <                                                                                                    |
| A una no compresentar a manar de della frégletet<br>durante esta portodo deuxa de cumprir algén da s<br>COMPROBACIÓN DE DATO 3<br>Conderentas maiscionados servin estados<br>a esta consulta, disberán indea<br>1 DN ou NE de pences esclatares.<br>2 Enter a osti de chigas tributaris con Avence<br>2 Enter a osti de chigas tributaris con Avence<br>2 Enter a osti de chigas tributaris con Avence<br>2 Enter a osti de chigas tributaris con Avence<br>2 Enter a osti de chigas tributaris con Avence<br>2 Enter a osti de pagamento con Conselluría de<br>En camponimiento do disposito no artigo 5 dia Lai or<br>prosidemento. A paterea intersada padrá sexer<br>Consellaria de Catura, Educación e Ortenación la<br>susgioda.cuma as<br>EXISTACIÓN APLICABLE<br>Orde do 14 de decembro 2016 pola que se estabil<br>achegadas no cumo 2019/17.                                                                                                    | is darantes o periodo de senjo inherente ao n<br>seguistros denalados na doclaración, comunio<br>consultas electrónica automaticada. No caso de<br>las Esnatel de Administración Tributana<br>costa<br>costa 15/1000, do 13 de docembro, do prete<br>pencia 15/1000, do 13 de docembro, do prete<br>rein existración ambientesión, cano de<br>pencia 15/1000, do 13 de docembro, do prete<br>rein existración ambientesión, cano de<br>pencia 15/1000, do 13 de docembro, do prete<br>rein existración ambientesión, cano de<br>pencia 15/1000, do 13 de docembro, do prete<br>rein existración ambientesión, cano de<br>pencia 15/1000, do 13 de docembro, do prete<br>rein existración ambientesión, cano de<br>pencia 15/1000, do 13 de docembro, do prete<br>rein existración ambientesión, cano de<br>pencia 15/1000, do 13 de docembro, do prete<br>rein existración ambientesión, cano de<br>pretentesión ambientesión do lobrerinal<br>laborativaria, como megorinable do lobrerina<br>laborativaria (entre pencialence), poste o alumendo<br>(entre pencialence), pencialence do lobrerina<br>laborativaria (entre pencialence), poste o alumendo<br>entre pencialence de laborativaria (entre pencialence), poste o alumendo<br>entre pencialence de laborativaria (entre pencialence), poste o alumendo<br>(entre pencialence), poste o alumendo<br>(entre pen           | e que as persoan intereste intereste                                                                                                    | encicio da denita, di<br>terr<br>resendas se opoñen<br>a.<br>encicar persoar, intéri<br>obvecto de castelon<br>re desente de da estelon<br>re denote de da estelon<br>re denote de da estelon<br>re de matérialados en<br>re denote de da estelon<br>re de matérialados en<br>re de matérialados en<br>re de matérialados en<br>re de matérialados en<br>re de matérialados en<br>recentos de da estelon                                                                                                    | a maneira que<br>DEN<br>PRE<br>DOCL<br>maselle de que<br>ro presente<br>electrónico a<br>replementarias<br>electrónico a                                                                                                    | 60 EDD E BENTO O NENTO O NENTO O O NENTO O O O O O O O O O O O O O O O O O O                                                                                                     |
| A social examplemente in multime de della frégéleux d'adante assa posición de la de curryor algón de a  COMPROBACIÓN DE DATOS  Ce decurrentes intercientes acrés de la della de la debanna de curryor algón de a  Comprobación de la preses acidades acrés indexes  Comprobación de la preses acidades acrés indexes  Comprobación de la preses acidades acrés indexes  Comprobación de la preses acidades acrés indexes  Comprobación de la debanna de la preses acidades acrés indexes  Comprobación de la debanna de la preses acidades acrés indexes  Comprobación de la debanna de la presesta de la la la debanna de la presesta de la debanna de la presesta de la debanna de la presesta de la debanna de la debanna de la debanna de la debanna de la debanna de la debanna de la debanna de la debanna de la debanna de la debanna de la debanna de la debanna de la debanna de la debanna debana de la debanna de la debana de la debana de la debana debana de la debana de la debana de la debana de la debana de la debana de la debana de la debana debana de la debana de la debana debana de la debana debana de la debana debana debana de la debana debana debana de la debana debana de                        | el darantes o periodo de sergo inherente se n<br>esqualtes distribuídos na declaración, comunic<br>anaulia electrónica automatizada. No caen de<br>las Essanal de Adresetaración Tributania.<br>cosal.<br>el Pacando.<br>el Pacando el Pacando el Pacando de Calital<br>el Pacando el Pacando el Pacando el Pacando de Calital<br>el Pacando el Pacando el Pacando el Pacando de Calital<br>esta de Calital                                                                                                    | econocemento ao ese<br>antelio en ingenero sen<br>estante en ingenero sen<br>estante ese estante estante<br>estante estante estante<br>estante estante estante<br>estante estante estante<br>estante estante estante<br>estante estante estante<br>estante estante estante<br>estante estante<br>estante estante<br>estante estante<br>estante estante<br>estante estante<br>estante estante<br>estante estante<br>estante estante<br>estante estante<br>estante estante<br>estante estante<br>estante estante<br>estante estante<br>estante estante<br>estante<br>estante estante<br>estante<br>estant | encicio du dentita, di<br>ter:<br>reseadas se opoñen<br>ancicar porseati, indice<br>colocito de sestion<br>re a decretaria Xen<br>en de mobilidade con<br>setero da Calcia que<br>Presen                                                                                                    | a maneira qua<br>DEN<br>PRE<br>DOCL<br>I<br>I<br>I<br>I<br>I<br>I<br>I<br>I<br>I<br>I<br>I<br>I<br>I<br>I<br>I<br>I<br>I<br>I<br>I                                                                                                    |                                                                                                    |

Unha vez cuberto picas en gardar e seguinte. Comprobas que todos os teus datos están correctos e picas en presentar. Aparecerá a seguinte pantalla:

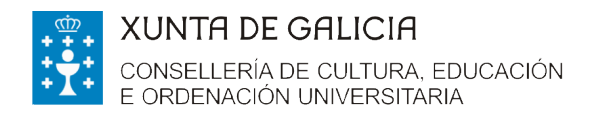

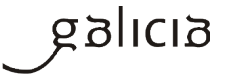

| Anex<br>Esta p<br>electró | ado de documentación para presentación no rexistro electrónico.<br>áxina permitelle anexar os documentos que sexan necesarios ao formulario de solicitude para proceder a súa presentación i<br>nico da Xunta de Galicia. | no rexistro            |
|---------------------------|----------------------------------------------------------------------------------------------------|------------------------|
| Lista                     | de documentos a anexar co formulario de solicitude:                                                                                                    |                        |
| •                         | Copia do DNI ou NIE da persoa solicitante.                                                                                                    |                        |
| •                         | Estar ao día das obrigas tributarias coa Axencia Estatal de Administración Tributaria.                                                                                                    | Anexar                 |
| ,                         | Estar ao día de pagamento coa Seguridade Social.                                                                                                    | Anexar                 |
|                           | Estar as día de pasamente con Consellaría de Escendo                                                                                                    | Anexar                 |
| •                         | Estar ao ura de pagamento coa conseinenta de Facenda.                                                                                                    | Anexar                 |
|                           | Outros                                                                                                    |                        |
|                           |                                                                                                    | Anexar                 |
| ,                         | Insira calquera outra documentación facendo clic no seguinte botón                                                                                                    | Engadir                |
|                           |                                                                                                    |                        |
|                           |                                                                                                    | Gardar Continuar       |
| Os form<br>.dwg, .d       | atos de ficheiros aceptados son: .pdf, .odt, .ods, .doc, .xls, .docx, .xlsx, .jpg, .png, .tiff, .bmp, .txt, .cex, .ce3, .cte, .<br>xf. O tamaño total de todos os arquivos non debe superar os 50MB.                      | xml, .inp, .pd2, .pdl, |

Nela podes achegar a documentación solicitada ou ben calquera outra que consideres. Para isto, debes picas nos botóns de anexar. Unha vez rematado o proceso picas en gardar e continuar.

Se cubriches todos os datos obrigatorios a aplicación preguntarache se queres pasar ao seguinte paso e logo de dar a aceptar aparecerá a seguinte pantalla.

Nela poderás ver a túa solicitude cuberta se picas no enlace Ver. Se todo está correcto debes picar en Asinar e Enviar . Nese intre se cubriches a solicitude coa CHAVE 365 váiseche solicitar unha clave que vas recibir no teléfono móbil que indicaches no momento de solicitar a chave.

|                                                  |                                                                                                    | XUNTA<br>DE GALICIA                                                                                 |
|--------------------------------------------------|----------------------------------------------------------------------------------------------------|----------------------------------------------------------------------------------------------------|
| stá en: Sistema electrónico de solicitudes>      |                                                                                                    |                                                                                                    |
|                                                  |                                                                                                    | Sair 🗵                                                                                              |
|                                                  |                                                                                                    |                                                                                                    |
| Sinatura de documento                            | os para presentación no rexistro electrónico.                                                              |                                                                                                    |
| Esta páxina permitelle asinar<br>de Galicia.     | electrónicamente a solicitude e todos aqueles documentos anexados co formulario para proceder a so         | la presentación no rexistro electrónico da Xunta                                                    |
| O acto de presentación telem                     | ática non estará completo ata que o sistema informático lle facilite o xustificante de entrada no rexistro | electrónico da Xunta de Galicia.                                                                    |
| Lista de documentos a<br>Documento<br>Solicitude | presentar no rexistro electrónico:                                                                         | Enlace ao documento                                                                                 |
|                                                  |                                                                                                    |                                                                                                    |
| Volver                                           |                                                                                                    | Asinar e enviar                                                                                     |
| Lembre que esta operación                        | e! sede<br>Electrónica                                                                                     | ZUNTA<br>DE GALICIA                                                                                 |
|                                                  |                                                                                                    |                                                                                                    |
|                                                  | Introduza a clave de firma recibida no seu móbil.                                                          |                                                                                                    |
|                                                  | Aceptar Cancelar                                                                                           | UNION EUROPEA<br>FONDS EUROPEA DE<br>SERVICIAL DE LEVENTA<br>EXIONAL<br>Transmission de fond Europa |
| XUNTA © Xunta de 0                               | Galicia. Información mantida e publicada na internet pola Xunta de Galicia                                 | galicia                                                                                             |

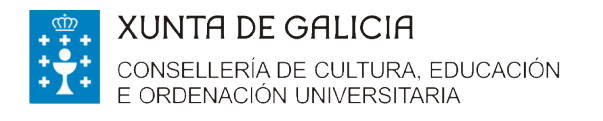

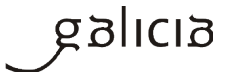

Se cubriches a solicitude con DNIe ou cun certificado electrónico aparecerá a seguinte pantalla

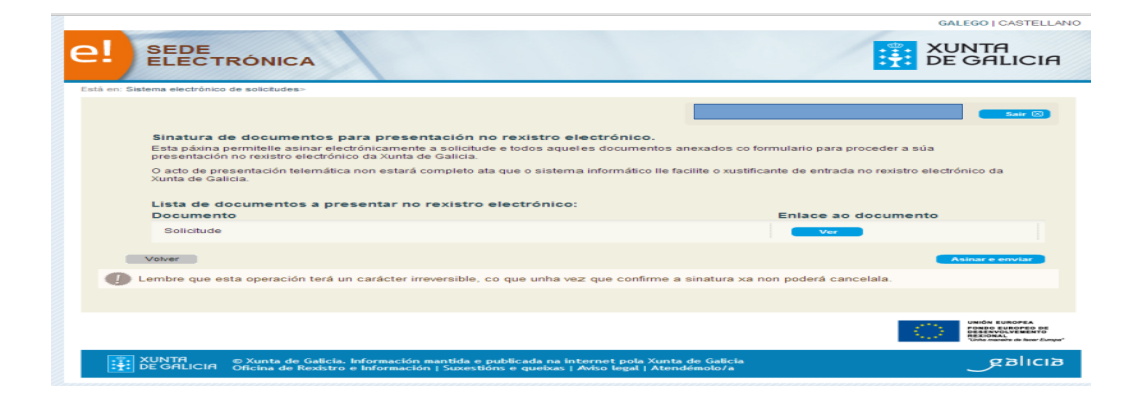

## Envías a solicitude e obtés o xustificante.

A aplicación demandarache que o asines dixitalmente. Unha vez que asines a pantalla seguinte mostrará o resultado da operación, indicando un número de entrada. Para obter o xustificante deberás picar onde pon "clic aquí"

Unha vez que piques en "clíc aquí "aparecerá a seguinte pantalla. Nela podes descargar a túa solicitude ou ben o xustificante de entrega onde aparece indicado o número de rexistro e a data e hora de presentación.

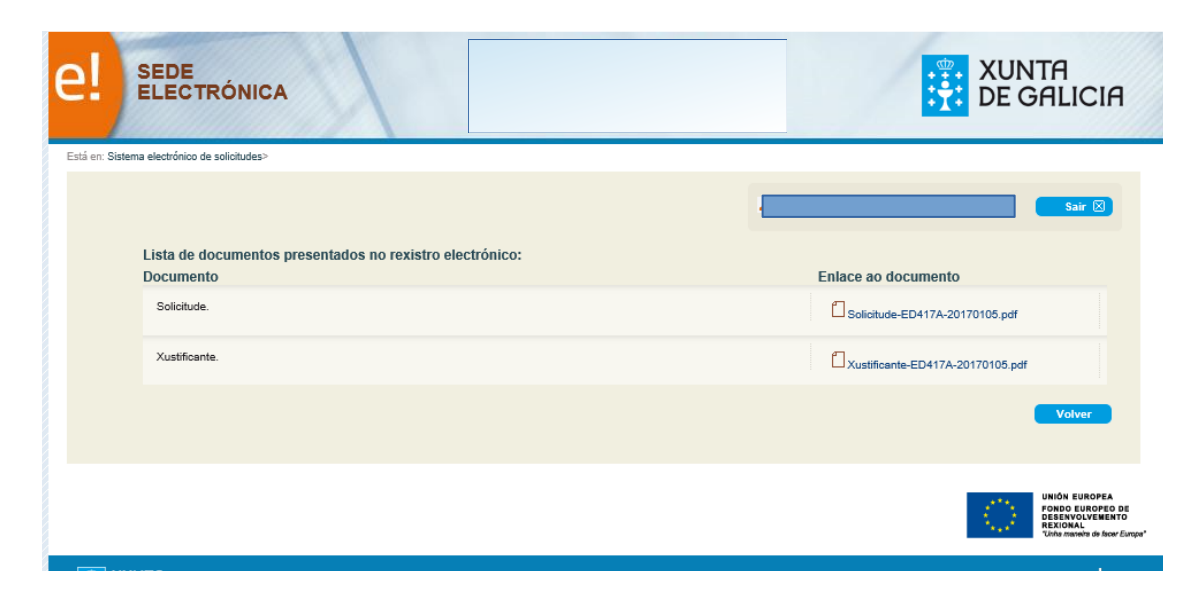

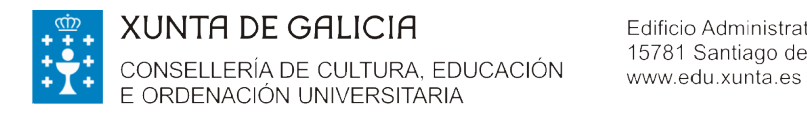

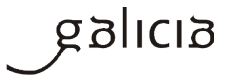

# INFORMACIÓN DE INTERESE PARA CUBRIR A SOLICITUDE

### - APARTADO "NA SÚA REPRESENTACIÓN"

Só se cubrirá se a solicitude é cuberta e asinada por outra persoa na túa ausencia e no teu nome.

| IOME  | PRIMEIRO APELIDO | SEGUNDO APELIDO | NIE |
|-------|------------------|-----------------|-----|
| IONIE |                  | CEOONDO MI EEDO |     |
|       |                  |                 |     |

Neste caso, haberá que achegar un documento que acredite a representación. A Xunta de Galicia pon a disposición das persoas interesadas un modelo de representación dispoñible en <u>https://sede.xunta.gal/modelos-normalizados</u>. Este modelo non é de uso obrigatorio.

No caso de que se empregue o modelo de representación facilitado pola Xunta deberase asinar polas dúas partes. Unha vez asinado deberase escanear e anexar en "outros" na pantalla de "Anexado de documentación para presentación no rexistro electrónico".

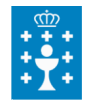

XUNTA DE GALICIA CONSELLERÍA DE CULTURA, EDUCACIÓN E ORDENACIÓN UNIVERSITARIA Edificio Administrativo San Caetano, s/n 15781 Santiago de Compostela www.edu.xunta.es

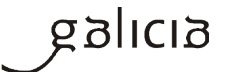

| Ť      | XUNTA<br>DE GALICIA              |
|--------|----------------------------------|
| PROCED | DEMENTO                          |
| AXU    | DAS DE MOBILIDADE COMPLEMENTARIA |

| PROCEDEMENTO                                                                                                    |                                                                                                    |                                                                                                    | CÓDIGO DO PROCEDEMENTO                                                                                                    | DOCUMENTO                                                                                                    |
|----------------------------------------------------------------------------------------------------|----------------------------------------------------------------------------------------------------|----------------------------------------------------------------------------------------------------|----------------------------------------------------------------------------------------------------|----------------------------------------------------------------------------------------------------|
| AXUDAS DE MOBILIDADE COMPLE<br>EUROPEA NO MARCO DO PROGRA<br>ALUMNADO DO SISTEMA UNIVERS                                                                                                    | MENTARIAS AS ACHEGADAS F<br>MA COMUNITARIO "ERASMUS<br>ITARIO DE GALICIA QUE PAR                                                                                                  | OLA UNION<br>+" PARA O<br>FICIPA EN ERASMU                                                                                                    | ED417A                                                                                                    | REPRESENTACIÓN                                                                                                |
| DATOS DA PERSOA OUTORGANTE                                                                                                    |                                                                                                    |                                                                                                    |                                                                                                    |                                                                                                    |
| NOME E APELIDOS/RAZON SOCIAL                                                                                                    |                                                                                                    |                                                                                                    |                                                                                                    | NIF                                                                                                    |
| ENDEREZO PARA EFECTOS DE NO                                                                                                    | TIFICACIÓN                                                                                                    |                                                                                                    |                                                                                                    |                                                                                                    |
| TIPO DE VÍA NOM                                                                                                    | E DA VÍA                                                                                                    |                                                                                                    | NÚMERO BLOQU                                                                                                    | JE ANDAR PORTA                                                                                                |
| •                                                                                                    |                                                                                                    |                                                                                                    |                                                                                                    |                                                                                                    |
| CP PROVINCIA                                                                                                    | CONCELLO                                                                                                    |                                                                                                    | LOCALIDADE                                                                                                    |                                                                                                    |
|                                                                                                    | <b>_</b>                                                                                                    |                                                                                                    | -                                                                                                    |                                                                                                    |
| TELÉFONO FAX                                                                                                    | ENDEREZO ELECTRÓNI                                                                                                    | co                                                                                                    |                                                                                                    |                                                                                                    |
|                                                                                                    |                                                                                                    |                                                                                                    |                                                                                                    |                                                                                                    |
| AUTORIZO A:                                                                                                    |                                                                                                    |                                                                                                    |                                                                                                    |                                                                                                    |
| NOME                                                                                                    | PRIMEIRO APELIDO                                                                                                    | SEGUNDO APELID                                                                                                    | 0                                                                                                    | NIF                                                                                                    |
|                                                                                                    |                                                                                                    |                                                                                                    |                                                                                                    |                                                                                                    |
| Para que en relación ao procedemente<br>instrución do expediente, achegar can<br>peticións e solicitudes, presentar esor<br>correspondente trainite de audiencia<br>competente e, en xeral, realizar canta | o indicado exerza as seguintes fa<br>itos datos e documentos se solic<br>itos e alegacións, manifestar a su<br>ou renunciar a outros dereitos,<br>s actuacións correspondan a/aos | oultades: facilitar a prácti<br>iten ou foran de interese,<br>ia decisión de non efectua<br>subscribir dilixencias e ou<br>representado/s no ourso d | ica de cantas actuación:<br>recibir todo tipo de oc<br>r alegacións nin achega<br>utros documentos que p<br>lo devandito procedeme | s sexan precisas para a<br>xmunicacións, formular<br>r novos documentos no<br>xoida realizar o órgano<br>nto. |
| ACEPTACION DA REPRESENTACIO                                                                                                    | N                                                                                                    |                                                                                                    |                                                                                                    |                                                                                                    |
| Coa sinatura do presente esorito a per<br>outorgante.                                                                                                    | soa representante acepta a repr                                                                                                    | esentación conferida e res                                                                                                    | ponde da autenticidade                                                                                                    | e da sinatura da persoa                                                                                       |
| En oumprimento do disposto no artigo<br>que os datos persoais recollidos nes<br>procedemento. Vostede pode exercer<br>a este centro directivo como responsal                                               | 5 da Lei orgánica 15/1999, do 13<br>ta solicitude se incorporaran a<br>os dereitos de acceso, rectificac<br>ole do ficheiro.                                                      | de decembro, de protecci<br>un ficheiro para o seu t<br>ión, cancelación e oposició                                                                  | ión de datos de carácter<br>tratamento, coa finalio<br>in previstos na lei media                                                   | r persoal, infórmase de<br>lade da xestión deste<br>ante un esorito dirixido                                  |
| SINATURA DA PERSO                                                                                                    | A OUTORGANTE                                                                                                    | SINATUR                                                                                                    | A DA PERSOA AUTOR                                                                                                    | NZADA                                                                                                    |

| galicia                                                                                                    |
|----------------------------------------------------------------------------------------------------|
| UNIDADE RESPONSABLE DO PROCEDEMENTO                                                                        |
| Secretaria Agegal de Universidades da <u>Congellecía</u> de Cultura, Educación e Ordenación Universitaria. |

de

de

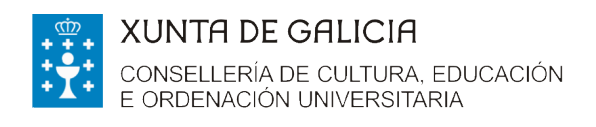

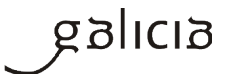

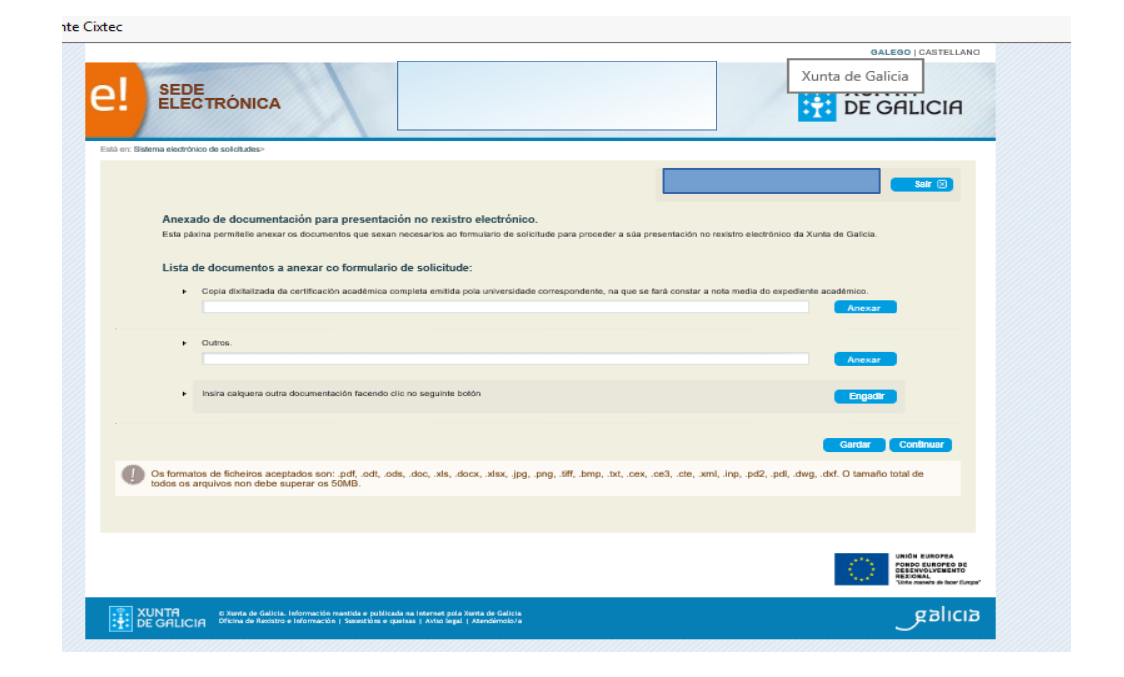

#### Que ten que facer o representante para presentar a solicitude no teu nome?

Ten que acceder ao formulario de solicitude por unha destas vías:

-Co certificado dixital: mediante certificado electrónico admitido pola sede ou DNI electrónico

#### (http://www.xunta.gal/certificado-e-sinatura-dixitais)

-Coa Chave 365: para a súa solicitude, é necesario que a persoa interesada acuda persoalmente a algún dos órganos ou unidades administrativas que realizan as funcións de rexistro de usuarios de Chave365 e acredite a súa identidade mostrando o seu DNI ou tarxeta de residencia (NIE) para os cidadáns extracomunitarios. Os cidadáns comunitarios que non teñan a tarxeta de residencia presentarán o Certificado de rexistro de cidadáns da Unión e o seu pasaporte.

Pode solicitala nas oficinas que se indican na seguinte ligazón http://www.xunta.gal/chave365/solicitude

#### APARTADO DE "COMPROBACIÓN DE DATOS"

As comprobacións automáticas realizaranse só no caso de que non se denegue a súa consulta. Deste xeito, só deberás presentar a documentación correspondente no caso de que denegues a comprobación automatizada.

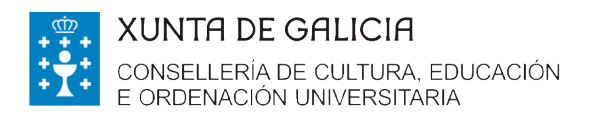

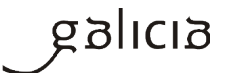

| COMPROBACIÓN DE DATOS                                                                                                    |                                                                                           |
|----------------------------------------------------------------------------------------------------|-------------------------------------------------------------------------------------------|
| Os documentos relacionados serán obxecto de consulta electrónica automatizada. No caso<br>a esta consulta, deberán indicalo no cadro correspondente e achegar os o | de que as persoas interesadas se opoñan PRESENTO<br>devanditos documentos. O<br>DOCUMENTO |
| DNI ou NIE da persoa solicitante .                                                                                                    |                                                                                           |
| Estar ao día das obrigas tributarias coa Axencia Estatal de Administración Tributaria.                                                                             |                                                                                           |
| Estar ao día de pagamento coa Seguridade Social.                                                                                                    |                                                                                           |
| Estar ao día de pagamento coa Consellería de Facenda.                                                                                                    |                                                                                           |

# 

#### En que consiste esta fase?

Unha vez rematado o prazo de presentación de solicitudes, publicarase a listaxe provisional de solicitudes admitidas e excluídas por documentación (<u>http://www.edu.xunta.gal/portal/node/20922</u>). Na listaxe de solicitudes excluídas sinalaranse os motivos de exclusión.

Se o teu nome aparece na listaxe de excluídos ou non figura en algunha das listaxes (admitidos ou excluídos) e presentaches a túa solicitude no prazo legalmente establecido (do 3 de xaneiro ao 2 de febreiro, ambos inclusive) terás 10 días para emendar erros e presentar a documentación que che falte. Si deixas pasar eses 10 días sen facelo entenderase que desistes da túa petición.

#### Como podo presentar a/as emenda/s?

Na seguinte ligazón <u>https://sede.xunta.gal/modelos-normalizados</u> atoparás o modelo de *"Emenda ao requirimento"* terás que cubrilo e acompañar os datos ou documentos que permitan emendar a causa de exclusión indicada nas listaxes.

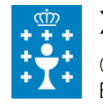

# XUNTA DE GALICIA

CONSELLERÍA DE CULTURA, EDUCACIÓN E ORDENACIÓN UNIVERSITARIA Edificio Administrativo San Caetano, s/n 15781 Santiago de Compostela www.edu.xunta.es

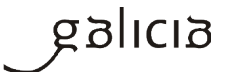

| /lodelo                 | s normalizado                                                                                                    | s de tramitaciór                                                                                                    | n administrat                                                                                                    | iva                                                                                                    |                                                                                                    |                                                                                                    |
|-------------------------|----------------------------------------------------------------------------------------------------|----------------------------------------------------------------------------------------------------|----------------------------------------------------------------------------------------------------|----------------------------------------------------------------------------------------------------|----------------------------------------------------------------------------------------------------|----------------------------------------------------------------------------------------------------|
| sede elec<br>ilizadas p | trónica da Xunta de Ga<br>or cidadáns e empresas                                                                                                    | licia ofrece un conxunto<br>s durante a tramitación ac                                                                                                    | de modelos norma<br>dministrativa, que po                                                                                                    | lizados, coas xestión<br>derán ser cubertos ma                                                                                                    | is máis<br>anual ou                                                                                                    | Carpe<br>do cid                                                                                                    |
| modelo<br>Adminis       | mente.<br>normalizado ten a vante<br>stración, facilitando ás j                                                                                                    | axe de presentar un inter<br>persoas interesadas por                                                                                                    | rface homoxéneo p<br>unha banda a apren                                                                                                    | ara todos os procede<br>dizaxe de uso do serv                                                                                                    | ementos<br>izo, e por                                                                                                    | Assada é asmata a                                                                                                    |
| n isto, pr              | nprensión da informació<br>reténdese ofrecer ás per                                                                                                    | n que se solicita.<br>rsoas interesas uns <b>mod</b>                                                                                                    | elos que facilitarán                                                                                                    | os seus trámites                                                                                                    |                                                                                                    | coñecer                                                                                                    |
| rando ao                | longo do expediente tei                                                                                                    | ña unha lóxica común.                                                                                                    | o promoverase que a                                                                                                    | documentation que :                                                                                                    | ser van                                                                                                    | <ul> <li>O estado de tra<br/>expedientes</li> <li>Os avisos da se<br/>que está subso</li> </ul>                                                                                                    |
| modelos                 | esentación electró<br>s normalizados poderár                                                                                                    | nica a través da Ca<br>presentarse electronio                                                                                                    | rpeta do cidadá                                                                                                    | n<br>ao detalle do exped                                                                                                    | liente                                                                                                    | dar com parto                                                                                                    |
| escarga                 | ar modelos                                                                                                    | adan para aqueles proce                                                                                                    | edementos nos que e                                                                                                    | estea nabiitado.                                                                                                    |                                                                                                    |                                                                                                    |
| s modelos<br>xistros e  | s normalizados poderár<br>stablecidos no artigo 38                                                                                                    | n presentarse ademais j<br>1.4 da Lei 30/1992, do 28                                                                                                    | presencialmente en<br>de novembro, de ré                                                                                                    | calquera dos lugare<br>xime xurídico das                                                                                                    | es e                                                                                                    |                                                                                                    |
| N Rep                   | vresentación                                                                                                    | edementos auministrativ                                                                                                    | o comun.                                                                                                    |                                                                                                    |                                                                                                    |                                                                                                    |
| Amp<br>Ach              | pliación do prazo de req<br>ega de documentación :                                                                                                    | uerimento de emenda<br>separada da solicitude                                                                                                    |                                                                                                    |                                                                                                    |                                                                                                    |                                                                                                    |
| Mod<br>Mod              | dificación dos datos de r<br>dificación ou mellora vol                                                                                                    | notificación<br>untaria da solicitude                                                                                                    |                                                                                                    |                                                                                                    |                                                                                                    |                                                                                                    |
| I Plur                  | alidade de persoas soli<br>prización de persoas inte<br>ena de documentos <sup>12</sup> -                                                                                                    | otantes<br>eresadas<br>vustificativa                                                                                                    |                                                                                                    |                                                                                                    |                                                                                                    |                                                                                                    |
| Aleg                    | acións<br>nuncia                                                                                                    | soushing live                                                                                                    |                                                                                                    |                                                                                                    |                                                                                                    |                                                                                                    |
| ∖ Rec                   | surso de reposición<br>surso de alzada                                                                                                    |                                                                                                    |                                                                                                    |                                                                                                    |                                                                                                    |                                                                                                    |
|                         |                                                                                                    |                                                                                                    |                                                                                                    |                                                                                                    | Subir a                                                                                                    |                                                                                                    |
|                         |                                                                                                    |                                                                                                    |                                                                                                    |                                                                                                    |                                                                                                    | 1275                                                                                                    |
|                         | XUNTA<br>DE GALI                                                                                                    | CIA                                                                                                    |                                                                                                    |                                                                                                    | cóbiso po PRoci                                                                                                    | EDMINTO DOCUMEN<br>EMENDA                                                                                                    |
|                         | DATOS DA PERSOA 3                                                                                                    |                                                                                                    |                                                                                                    |                                                                                                    | cópiso to PROC                                                                                                    | EXHIPTO DOQUHEN<br>EMENDA<br>REQUIRIM                                                                                                    |
|                         | XUNTA<br>DE GALI                                                                                                    |                                                                                                    |                                                                                                    |                                                                                                    | cónico so moc                                                                                                    |                                                                                                    |
|                         |                                                                                                    | CIA<br>SOLICITANTE<br>ON SOCIAL<br>NTACIÓN (deberá acredit<br>PRINCIPC                                                                                                    | arte a representación<br>D APELIDO                                                                                                    | fidedigna por nalquera<br>SEGUNDO API                                                                                                    | cópiso so PROC<br>medio válido en d<br>ELIDO                                                                                                    | ISSANTO DOCIACIÓN<br>EMENDA<br>REQUIRIM<br>NIF<br>ereito)<br>NIF                                                                                                    |
|                         | XUNTA     DE GALI                                                                                                    | CIA<br>SOLICITANTE<br>ON SOCIAL<br>NTACIÓN (debera ascredit<br>PRIMERC<br>ECTOS DE NOTIFICACIÓ<br>NOUCE AVÍA                                                                                                    | ante a representación<br>D APELIDO<br>N                                                                                                    | fidedigna por calquera<br>SEGUNDO AP                                                                                                    | cósico so Moci<br>medio valido en d<br>ELIDO<br>NÚMERC                                                                                                    | EGRATIO DOCUREN<br>PACINOA<br>REQUIRIA<br>NIF<br>NIF                                                                                                    |
|                         | AUNTA<br>DE GALI<br>PROCESSANTO<br>DATOS DA PERSOA<br>NOILE E APELIDOS/BAZ<br>NOILE<br>E, NA SÚA REPRESE<br>NOILE<br>ENDEREZO PARA EF<br>TIPO DE VIA<br>CP PROVINCIA                                                                                                    | CIA<br>SOLICITANTE<br>ON SOCIAL<br>INTACIÓN (debra sordi<br>PRIMERC<br>PRIMERC<br>NOME DA VIA                                                                                                    | arte a representación<br>3 APELIDO<br>IN<br>CONCELLO                                                                                                    | fidedigna por calquera<br>SEGUNDO API                                                                                                    | cdeeo to Macc<br>media välido en d<br>ELIDO<br>NUICERE                                                                                                    | BONNTO BOOLES<br>EMENDA<br>NIF<br>metro)<br>NIF<br>D BLOQUE ANDAR P<br>ADE                                                                                                    |
|                         | ENCREASO A PERSON<br>NOVE E APELIDOS/BAZ<br>E, HA SÚA REPRESE<br>NOVE<br>CP PROVINCIA<br>TELEFONO                                                                                                    | CIA<br>SOLICITANTE<br>ON SOCIAL<br>PRIMERC<br>ECTOS DE NOTFICACIÓ<br>NOME DA VIA                                                                                                    | anse a representación<br>D APELIDO<br>IN<br>CONCELLO<br>INIDEREZO ELECTRÓNI                                                                                                    | fidedigna por calquera<br>SEGUNDO API                                                                                                    | edesso to mace<br>medio valido en d<br>LIDO<br>NUMER<br>LCALID                                                                                                    | BIGHITO ECCHE<br>PARNOA<br>REQUIRIA<br>NIF<br>INF<br>NIF<br>D BLOQUE ANDAR P<br>ADE                                                                                                    |
|                         | XUNTA<br>DE GALI<br>PROCESSORY<br>NOME E APELIDOS/RAZ<br>E, NA SÚA REPRESEI<br>NOME<br>ENDEREZO PARA EF<br>TRO DE VIA<br>CP PROVINCIA<br>TELÉFONO<br>SOLICITUDOS/RAZEMENTIO                                                                                                    | CIA<br>SOLICITANTE<br>ON SOCIAL<br>INTACIÓN (deberá sorodii<br>PRIVERC<br>NOUE DA VIA<br>PAX<br>ENTE RELACIONADO                                                                                                    | arze a representación<br>3 APELIDO<br>ON<br>CONCELLO<br>ENDEREZO ELECTRÓN                                                                                                    | fidedigna por calquera<br>SEGUNDO API<br>CO                                                                                                    | edouo so Hace<br>medio valido en d<br>ELIDO<br>NÚMER<br>LOCALE                                                                                                    | NET DOCUMENTO DOCUMENTO REQUIRIMA REQUIRIMA SECONDATIONAL REQUIRIMA SECONDATIONAL REPORTANTI AND REPORTANTI AND                                                                                                    |
|                         | XUNTA<br>DE GALLI<br>PROCESSANTO<br>DATOS DA PERSOA<br>NULE E APELIDOS/BAZ<br>E, NA SÚA REPRESEI<br>NULE<br>PROCESSANTO<br>PROVINCIA<br>TELÉFONO<br>SOLICITUDE/EXPEDI<br>M REISTRO<br>ENDÓN                                                                                                    |                                                                                                    | arre a representación<br>D APELIDO<br>IN<br>CONCELLO<br>ENOEREZO ELECTRÓNI                                                                                                    | fidedigna por calquera<br>SGUNDO API<br>CO                                                                                                    | edeso to moc<br>medio vilido en d<br>LIDO<br>NUMER<br>LOCALI                                                                                                    | DOUBLE ANDAR P                                                                                                    |
|                         | XUNTA<br>DE GALI     XUNTA<br>DE GALI     XUNTA<br>NOLE APELOS/AZ     ANO<br>NOLE APELOS/AZ     ANO<br>NOLE APELOS/AZ     CONTROL     CONTROL                                                                                                    | CIA                                                                                                    | arte a representación<br>APELIO<br>IN<br>CONCELLO<br>ENDEREZO ELECTRÓN<br>DEDEREZO ELECTRÓN<br>DEDEREZO ELECTRÓN<br>DEDEREZO ELECTRÓN<br>DE de revisión xurdióo                                                                                                    | fidedigna por calquera<br>SEGUNDO API<br>CO<br>EXPEDIENTE<br>des administracións pr                                                                                     | edead to moci<br>media valido en de<br>ELIDO<br>LOCALE<br>topadas na miña s                                                                                                    | DOLDIEC<br>PECULIRIA<br>NECULIRIA<br>NEF<br>PERIOD<br>NEF<br>DELOQUE ANDAR P<br>ADDE<br>DELOQUE ANDAR P<br>DELOQUE ANDAR P<br>DELOCUTION<br>DELOCITION<br>NEF<br>DELOCITION<br>DELOCITION<br>DEL                                                                                                    |
|                         | XUNTRA<br>DE GALI     XUNTRA<br>DE GALI     XUNTRA<br>NOUE CAPESOA<br>NOUE CAPESOA<br>NOUE CAPEJOS/RAZ<br>ELEFONO     CONTRACTOR<br>PROVINCIA<br>CP PROVINCIA<br>CP PROVINCIA<br>CP PROVINCIA<br>CP PROVINCIA<br>TELEFONO     SULCITUDE/EXPEDI<br>PROVINCIA<br>TELEFONO     CONTRACTOR<br>PROVINCIA<br>CP PROVINCIA<br>TELEFONO     CONTRACTOR<br>PROVINCIA<br>CP PROVINCIA<br>CP PROVINCIA<br>CP PROVINCIA<br>TELEFONO     CONTRACTOR<br>CONTRACTOR<br>CONTR | CLA<br>SOLICITANTE<br>ON SOCIAL<br>NTACIÓN (deberá sorrelit)<br>PRIVERC<br>NOUE DA VIA<br>PRIVERC<br>NOUE DA VIA<br>PRIVERC<br>NOUE DA VIA<br>PRIVERC<br>PRIVERC | arze a representación<br>3 APELIDO<br>EN<br>CONCELLO<br>ENDERECO ELECTRÓNI<br>ENDERECO ELECTRÓNI<br>ENDERECO ELECTRÓNI<br>ENDERECO ELECTRÓNI<br>ENDERECO ELECTRÓNI<br>ENDERECO ELECTRÓNI                                                                                                    | fidedigna por calquera<br>SEGUNDO API<br>CO<br>CO<br>EXPEDIENTE<br>artikr az deficienciaz a<br>das administracións po                                                   | edence ao reaco<br>medio valido en d<br>ELIDO<br>NUMER<br>LOCALE<br>LOCALE<br>LOCALE<br>LOCALE<br>LOCALE                                                                                                    | Discrete<br>PEQUIRIN<br>NE<br>PEQUIRIN<br>NE<br>PEQUIR |
|                         | XUNTA<br>DE GALLI     XUNTA<br>DE GALLI     XUNTA<br>ALSO ALCONTROL<br>ALCONTROL<br>ALCONTROL                                                                                                    | CLA<br>SOLICITANTE<br>ON SOCIAL<br>INTACIÓN (debra sordit<br>PRUCER<br>PRUCER<br>ECTOS DE NOTIFICACIÓ<br>NOLE DA VIA<br>FAX<br>ENTE RELACIONADO<br>o requirimento de emendo<br>DI 1970, de 30 de emendo<br>DI 1970, de 30 de emendo<br>DI 1970, de 30 de emendo<br>DI 1970, de 30 de emendo<br>DI 1970, de 30 de emendo<br>DI 1970, de 30 de emendo                                                                                                    | arte a representación<br>D APELIDO<br>IN<br>EXORCELLO<br>EXOEREZO ELECTRÓNI<br>EXOEREZO ELECTRÓNI<br>Inte cadro.                                                                                                    | fidedigna por calquera<br>SEGUNDO AP<br>CO<br>CO<br>EXPEDIENTE<br>das administracións p                                                                                 | edeso ao mac<br>medio valido en d<br>LIDO<br>LICCLII<br>LOCLII<br>LOCLII<br>LOCLII                                                                                                    | ESABNO DOCINEN<br>EMENDA<br>REQUIRIN<br>NF<br>D BLOQUE ANDAR P<br>ADDE<br>Sibilizado do acondo oo j<br>demento administrativo                                                                                                    |
|                         | XUNTA<br>DATOS DA PERSOA<br>NOLE E APELIDO//BAZ<br>E, NA SÚA REPRESE<br>NOLE<br>ENDEREZO PARA EF<br>TPODE VIA<br>CP PROVINCIA<br>TELEFONO<br>SOLICITUDE/EXPEDI<br>Mº REISTRO<br>DOCUMENTACIÓN Q<br>1<br>3<br>4<br>5<br>4<br>5<br>6<br>7<br>1<br>1<br>1<br>1<br>1<br>1<br>1<br>1<br>1<br>1<br>1<br>1<br>1                                                                                                    | CLA                                                                                                    | anse a representación<br>D APELIDO<br>IN<br>CONCELLO<br>ENIDEREZO ELECTRÓNI<br>Inte cadro.                                                                                                    | fidedigna por calquera<br>SEGUNDO API<br>CO<br>CO<br>EUFEDIDITE<br>ortici: az deficienciaz a<br>dea administracióne pr                                                  | edese zo moc<br>medio valido en d<br>ELIDO<br>NUMER<br>LOCAJI<br>Topada: na mila p                                                                                                    | Sistento Escoleria<br>PERNA<br>REQUIRIA<br>NIF<br>NIF<br>D BLOQUE ANDAR P<br>D BLOQUE ANDAR P<br>D BLOQUE ANDAR P<br>D BLOQUE ANDAR P<br>D BLOQUE ANDAR P                                                                                                    |
|                         | XUNTRA<br>DATOS DA PERSOA<br>NOLE E APELIDO//BAZ<br>E, NA SÚA REPRESE<br>NOLE<br>ENDEREZO PARA EF<br>TPODE VIA<br>CP PROVINCIA<br>TELEFONO<br>SOLICITUDE/EXPEDI<br>M REISTIO<br>DOCUMENTACIÓN Q<br>1<br>3<br>4<br>7<br>7<br>XUNTRA                                                                                                    | CLA                                                                                                    | anse a representación<br>SN<br>CONCELLO<br>CONCELLO<br>ENDEREZO ELECTRÓN<br>a recibido, oo fin de o<br>ro, de retaine xuridioo                                                                                                    | fidedigna por calquera<br>SEGUNDO API<br>CO<br>CO<br>EXPEDIENTE<br>orticir az deficienciaz a<br>das administracións pr                                                  | edeso Jo Haci<br>medio vilido en d<br>Rubo<br>Notices<br>Localit<br>topadas na mita s                                                                                                    | Signification of a scored on a schemento administrativo                                                                                                    |
|                         | XUNTRA<br>DATOS DA PERSOA<br>NOLE E APELIDO//BAZ<br>C, NA SÚA REPRESE<br>NOLE<br>ENDEREZO PARA EF<br>TIPODE VIA<br>CP     ROVINCIA<br>TELEFON<br>SOLICITUDE/EXPEDI<br>M REISTIO<br>DOCUMENTACIÓN Q<br>1<br>3<br>4<br>7<br>8<br>7<br>8<br>7<br>8<br>7<br>8<br>7<br>8<br>7<br>8<br>7<br>8<br>7<br>8<br>7<br>8<br>7<br>8<br>7<br>8<br>7<br>8<br>7<br>8<br>7<br>8<br>7<br>8<br>7<br>8<br>7<br>8<br>7<br>8<br>7<br>8<br>7<br>8<br>7<br>8<br>7<br>8<br>7<br>8<br>7<br>8<br>7<br>8<br>7<br>8<br>7<br>8<br>7<br>8<br>7<br>8<br>7<br>7<br>8<br>7<br>7                                                                                                    | CLA                                                                                                    | anse a representación<br>SN<br>CONCELLO<br>DIOEREZO ELECTRÓN<br>A recibido, os fin de os<br>ro, de resine xuridios<br>inte cadro.                                                                                                    | fidedigna por calquera<br>SEGUNDO API<br>CO<br>CO<br>EXPEDIENTE<br>ortich az deficienciaz a<br>das administracióne pr                                                   | edeec Jo Hec<br>medio vilido en d<br>ELIDO<br>NUMER<br>LOCALI                                                                                                    | Sicilitade, de acordo oo ja                                                                                                    |
|                         | XUNTRA     XUNTRA      XUNTRA      XUNTRA                                                                                                    | CLA                                                                                                    | anse a representación<br>SN<br>CONCELLO<br>CONCELLO<br>ENDEREZO ELECTRÓNI<br>ENDEREZO ELECTRÓNI<br>Inte cadro.                                                                                                    | fidedigna por calquera<br>SEGUNDO API<br>CO<br>CO<br>EXPEDIENTE<br>ortick az deficienciaz a<br>des administracións pr                                                   | edeso Jo Hiso<br>medio vilido en d<br>ELIDO<br>NUISER<br>LOCAJI                                                                                                    | Signification (Constraint)                                                                                                    |
|                         | XUNTRA     XUNTRA     XUNTRA     XUNTRA     XUNTRA     XUNTRA     XUNTRA     XUNTRA     XUNTRA     XUNTRA     XUNTRA     XUNTRA     XUNTRA     XUNTRA     XUNTRA     XUNTRA     XUNTRA     XUNTRA     XUNTRA     XUNTRA     XUNTRA     XUNTRA     XUNTRA     XUNTRA     XUNTRA     XUNTRA      XUNTRA      XUNTRA      XU                                                                                                    | CLA                                                                                                    | anse a representación<br>SN<br>CONCELLO<br>DIOEREZO ELECTRÓN<br>ENOEREZO ELECTRÓN<br>Inte cadro.                                                                                                    | fidedigna por coliquera<br>SEGUNDO API<br>CO<br>CO<br>DIFEDIENTE<br>ortistr as deficiencias a<br>das administracións pr                                                 | edeeo Jo Hec<br>medio vilido en d<br>ELIDO<br>NUICER<br>LOCALI                                                                                                    | Signification of a social of a social of a                                                                                                    |
|                         | XUNTR           ROCESSARTO           ALTOS DA PERSOA           NULE E APELIDOS/BAZ           E, NA SÚA REPRESE           NULE           PROVINCIA           TELEFON           SOLICITUDE/EXPEDIN           MORENTACIÓN Q           Que en contractición a contractición q           1           2           3           4           5           6           7           8           9           10           11           12           8           9           10           11           12           9           10           11           12                                                                                                    | CLA SOLICITANTE ON SOCIAL ITACIÓN (debera soredit PEULOR PEULOR PEULOR ECTOS DE NOTIFICACIÓ NOLE DA VIA  FAX ENTE RELACIONADO O ONTRA DA 216 de soredido DOTTAL de la de soredido SUE SE ACHEGA                                                                                                    | arise a representación<br>SN<br>ECONCELLO<br>ENOEREZO ELECTRÓNI<br>ENOEREZO ELECTRÓNI<br>Inte cadro.                                                                                                    | fidedigna por calquera<br>SEGUNDO API<br>CO<br>CO<br>DIFEDIDITE<br>ortist az deficiencias a<br>das administracións pr<br>das administracións p<br>das administracións p | closed to mac     madia vilida en d     Euro     Nuitera     Locald     topadas na mita s     topadas na mita s     exción de datos de     nuitramento.                                                                       | DOLDIER     DOLDIER     PAPANDA     PAPANDA     P                                                                                                    |
|                         | XUNTRA<br>XUNTRA<br>X                                                                                                    | CLA SOLICITANTE ON SOCIAL INTACIÓN (debra sordin PRIMER PRIMER ECTOS DE NOTFLEACC NOLE DA VIA  FAX FAX FAX FAX FAX FAX PRIMER PRIMERO PRIMERO                                                                                                    | arize a representación<br>3 APELIDO<br>IN<br>CONCELLO<br>ENCEREDO ELECTRÓN<br>ENCEREDO ELECTRÓN<br>ENCEREDO ELECTRÓN<br>Inte cadro.<br>Inte cadro.<br>Int |                                                                                                    | edeso zo moc<br>medio vilido en d<br>BLIDO<br>NULCEAU<br>LOCAUI                                                                                                    | Discreter<br>Personal, Information<br>and International Control of the<br>participation of the second on the<br>participation of the second on the<br>participation of the second on the<br>participation of the second on the<br>participation of the second on the<br>participation of the second on the<br>participation of the second on the<br>participation of the second on the<br>participation of the second on the second on the<br>participation of the second on the second on the<br>participation of the second on the second on the<br>participation of the second on the second on the second on the<br>participation of the second on the second on the second on the second on the<br>participation of the second on the second on the secon                                                                                                    |
|                         | XUNTRA<br>XUNTRA<br>X                                                                                                    | CLA  SOLICITANTE ON SOCIAL  NTACIÓN (debers aorebit On SOCIAL  ECTOS DE NOTIFICACIÓ NOLIE DA VIA  FAX  FAX  ENTE RELACIONADO  or registrianeto de entoritado  social de se indícion no segui gento no artigo 5 de Lefi do  artegorizado de se indícion no segui gento no artigo 5 de Lefi do  artegorizado de se indícion no segui gento no artegorizado de se indícion no segui gento no artegorizado de se indícion no artegorizado de se indícion no segui gento no artegoriz                                                                                                    | aroe a representación<br>APELDO<br>IN<br>CONCELLO<br>ENDEREZO ELECTRÓN<br>ENDEREZO ELECTRÓN<br>ENDEREZO ELECTRÓN<br>ENDEREZO ELECTRÓN<br>ENDEREZO ELECTRÓN<br>ENDEREZO ELECTRÓN<br>DE INON PORTECIÓN DE INTERNACIÓN<br>ENDEREZO ELECTRÓN<br>DE INON PORTECIÓN DE INTERNACIÓN<br>ENDEREZO ELECTRÓN<br>DE INON PORTECIÓN DE INTERNACIÓN<br>ENDEREZO ELECTRÓN<br>PRESENTANTE                                                                                                    |                                                                                                    | cósoc lo moc     medio válido en de LIDO     NúleEn     LOCALE     topadas na miña s     topadas na miña s     cosión de datos de     moción de datos de     moción de datos de     moción de datos de     moción de datos de | Statestro persoal, inform                                                                                                    |

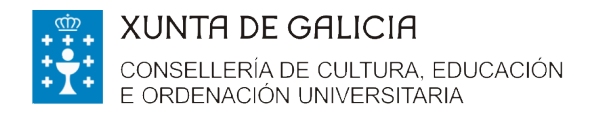

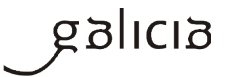

Presentarala/s electronicamente accedendo á Carpeta do cidadán dispoñible na sede electrónica da Xunta de Galicia(<u>https://sede.xunta.gal</u>)

| os   | SERVIZOS COMÚNS                                   | QUE É A SEDE?                                                                 | CARPETA DO CIDADÁN                                                                            | AXUDÁMOSLLE                                                          |                               | Buscar                                                                             | ٩         |
|------|---------------------------------------------------|-------------------------------------------------------------------------------|-----------------------------------------------------------------------------------------------|----------------------------------------------------------------------|-------------------------------|------------------------------------------------------------------------------------|-----------|
| > Mo | delos normalizados                                |                                                                               |                                                                                               |                                                                      |                               |                                                                                    |           |
|      | Modelos                                           | normalizados                                                                  | s de tramitación adı                                                                          | ministrativa                                                         |                               |                                                                                    |           |
|      |                                                   |                                                                               |                                                                                               |                                                                      |                               |                                                                                    |           |
|      | A sede electro<br>utilizadas por<br>electronicame | ónica da Xunta de Gali<br>cidadáns e empresas<br>ante.                        | stións máis<br>os manual ou                                                                   | do cidadán                                                           |                               |                                                                                    |           |
|      | Un modelo no<br>da Administr<br>outro a compr     | ormalizado ten a vanta:<br>ración, facilitando ás p<br>rensión da información | xe de presentar un interface h<br>persoas interesadas por unha b<br>n que se solicita.        | omoxéneo para todos os pro<br>anda a aprendizaxe de uso do           | ecedementos<br>servizo, e por | Acceda á carpeta do cidadán para                                                   |           |
|      | Con isto, pret                                    | éndese ofrecer ás pers                                                        | soas interesas uns modelos q                                                                  | ue facilitarán os seus trámite                                       | s                             | coñecer                                                                            |           |
|      | administrativ<br>xerando ao lo                    | vos ante a Xunta de G<br>ingo do expediente teñ                               | Salicia e do mesmo xeito prom<br>la unha lóxica común.                                        | overase que a documentación                                          | que se vai                    | <ul> <li>O estado de tramitación dos seus<br/>expedientes</li> </ul>               |           |
|      |                                                   |                                                                               |                                                                                               |                                                                      |                               | <ul> <li>&gt; Os avisos da sede electrónica ao<br/>que está subscrito/a</li> </ul> | s .       |
|      | iniciar pres                                      | sentacion electror                                                            | nica a traves da Carpeta                                                                      | do cidadan                                                           |                               |                                                                                    |           |
|      | Os modelos n<br>administrativ                     | ormalizados poderán<br>vo na Carpeta do cida                                  | presentarse electronicamen<br>adán para aqueles procedemer                                    | te accedendo ao detalle do e<br>itos nos que estea habilitado.       | xpediente                     | Entra                                                                              | -         |
|      | Descargar                                         | modelos                                                                       |                                                                                               |                                                                      |                               |                                                                                    |           |
|      | Os modelos n<br>rexistros esta<br>Administración  | normalizados poderán<br>ablecidos no artigo 38.<br>ns públicas e do proce     | presentarse ademais presen<br>4 da Lei 30/1992, do 26 de nov<br>adementos administrativo comú | cialmente en calquera dos lu<br>rembro, de réxime xurídico das<br>n. | igares e                      |                                                                                    |           |
|      | S Repre                                           | sentación                                                                     |                                                                                               |                                                                      |                               |                                                                                    |           |
|      | Emen                                              | da ao requirimento                                                            |                                                                                               |                                                                      |                               |                                                                                    |           |
|      | 🔄 Amplia                                          | ación do prazo de requ                                                        | uerimento de emenda                                                                           |                                                                      |                               |                                                                                    |           |
|      | 🔄 Acheg                                           | a de documentación s                                                          | separada da solicitude                                                                        |                                                                      |                               |                                                                                    |           |
|      | Modifi                                            | cación dos datos de no                                                        | otificación                                                                                   |                                                                      |                               |                                                                                    |           |
|      | Modifi                                            | cación ou mellora volu                                                        | untaria da solicitude                                                                         |                                                                      |                               |                                                                                    |           |
|      | Dirali                                            | idade de persoas solici                                                       | itantes                                                                                       |                                                                      |                               |                                                                                    |           |
|      | 🔄 Autoria                                         | zación de persoas inte                                                        | eresadas                                                                                      |                                                                      |                               |                                                                                    |           |
|      | 🔄 Acheg                                           | a de documentación x                                                          | rustificativa                                                                                 |                                                                      |                               |                                                                                    |           |
|      | 🔄 Alegad                                          | cións                                                                         |                                                                                               |                                                                      |                               |                                                                                    |           |
|      | Nenur                                             | ncia                                                                          |                                                                                               |                                                                      |                               |                                                                                    |           |
|      | N Recur                                           | so de reposición                                                              |                                                                                               |                                                                      |                               |                                                                                    |           |
|      | S Recur                                           | so de alzada                                                                  |                                                                                               |                                                                      |                               |                                                                                    |           |
|      |                                                   |                                                                               |                                                                                               |                                                                      | Subir a                       |                                                                                    |           |
|      |                                                   |                                                                               |                                                                                               |                                                                      |                               | UNIÓN EUROPEA<br>FONDO EUROPEA                                                     | DDE       |
|      |                                                   |                                                                               |                                                                                               |                                                                      |                               | DESERVOLVENE<br>REXIONAL<br>'Units manelina de fac                                 | er Europe |